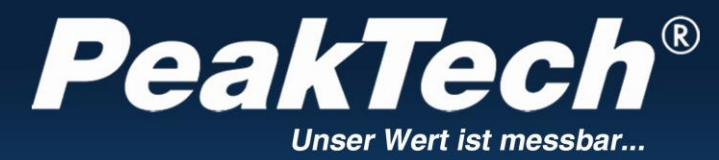

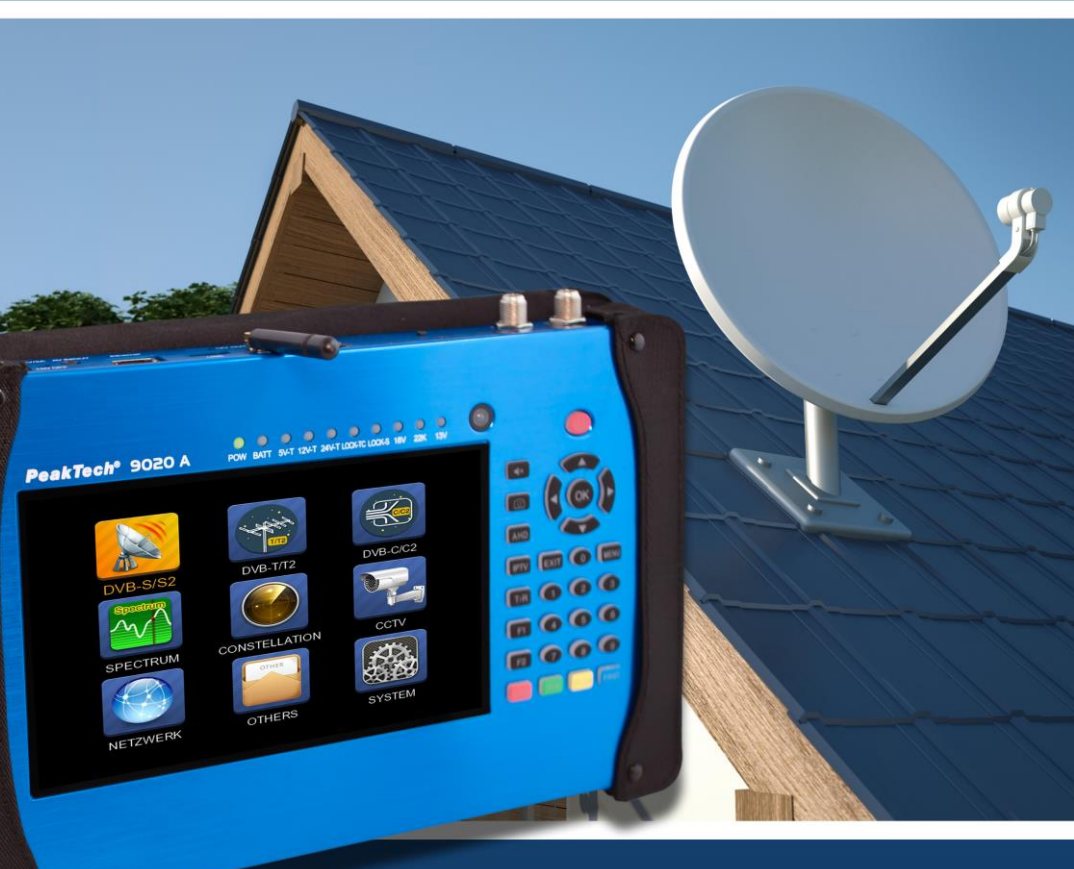

PeakTech® 9020A

Manual del usuario

**Comprobador DVB 3 en 1** 

#### SEGURIDAD GENERAL :

Este producto cumple con los requisitos de las siguientes directivas de la Unión Europea relativas a la conformidad CE: 2014/30/UE (Compatibilidad Electromagnética), 2014/35/UE (Baja Tensión), 2011/65/UE (RoHS).

Temas a tener en cuenta:

Por favor, siga cuidadosamente las siguientes instrucciones para evitar cualquier daño a usted o a su dispositivo.

Antes de limpiar tu aparato, desenchufa el cable de alimentación y apágalo con el botón de encendido/apagado, y luego límpialo con un paño seco.

No utilice accesorios o dispositivos adicionales no recomendados por el fabricante, ya que pueden dañar la unidad y anular la garantía.

Proteja el dispositivo de golpes y caídas, ya que podría dañarse. Transporta tu dispositivo de forma segura en su bolsa y nunca lo lleves en cajas como la caja de herramientas y con aparatos que puedan dañar el dispositivo; de lo contrario, el dispositivo no estará cubierto por la garantía.

No utilice su dispositivo en el exterior para protegerlo del contacto con líquidos en la lluvia o la nieve. El contacto con líquidos puede dañar su dispositivo y no está cubierto por la garantía.

Cuando conecte su dispositivo al LNB, asegúrese de que no haya un cortocircuito, de lo contrario el LNB y su dispositivo podrían resultar dañados.

#### Temas de servicio :

No intente reparar su aparato usted mismo. Si abre la tapa de su aparato, la garantía no lo cubrirá. Para cualquier servicio relacionado con el aparato, póngase en contacto con su distribuidor o con el servicio técnico.

1

#### Nota

Lea atentamente estas instrucciones antes de utilizar el instrumento de medida por primera vez.

Las especificaciones técnicas y los procedimientos de funcionamiento contenidos en este manual están sujetos a cambios sin previo aviso. Si tiene alguna duda sobre un periodo de uso concreto, póngase en contacto con el fabricante.

Cargue la batería antes de utilizar el medidor por primera vez (se recomienda un mínimo de 5 horas)

#### INTRODUCCIÓN

El localizador digital de satélites es una forma sencilla y cómoda de sintonizar y dirigir una antena parabólica. Los parámetros de los satélites permiten ajustar y orientar una antena parabólica de forma rápida, sencilla y precisa.

#### Accesorios

- 1. instrucciones de uso
- 2. Adaptador de carga de 110 a 230 V
- 3. cable de alimentación
- 4. adaptador de carga para el coche
- 5. control remoto
- 6.Cable AV IN/OUT
  - 7. Conector BNC
  - 8. cable de alimentación externo

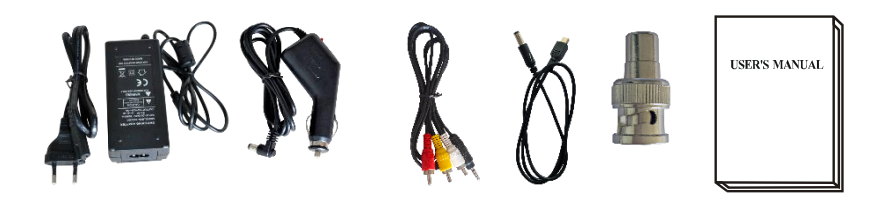

Con los distintos adaptadores de carga de energía, puedes asegurarte de que el dispositivo permanezca cargado en todo momento. Esto le permite utilizar su dispositivo incluso en entornos en los que no hay una fuente de alimentación externa disponible. También puede cargar el dispositivo fácilmente durante el viaje con el adaptador del encendedor del coche. Mantenga el adaptador de carga del mechero alejado de situaciones como la presión, los golpes y las sobrecargas. No abra usted mismo los adaptadores de carga para repararlos o revisarlos.

|                   | ø      |
|-------------------|--------|
|                   | ANGLE  |
| 4 5 6             | MENU   |
|                   |        |
|                   | F2 + 2 |
|                   | SYSTEM |
| (cos) (cos) (cos) | RND    |
|                   |        |
|                   |        |
|                   |        |

Utilice el mando a distancia para controlar el medidor en lugares inaccesibles.

#### A. Vista de los elementos funcionales

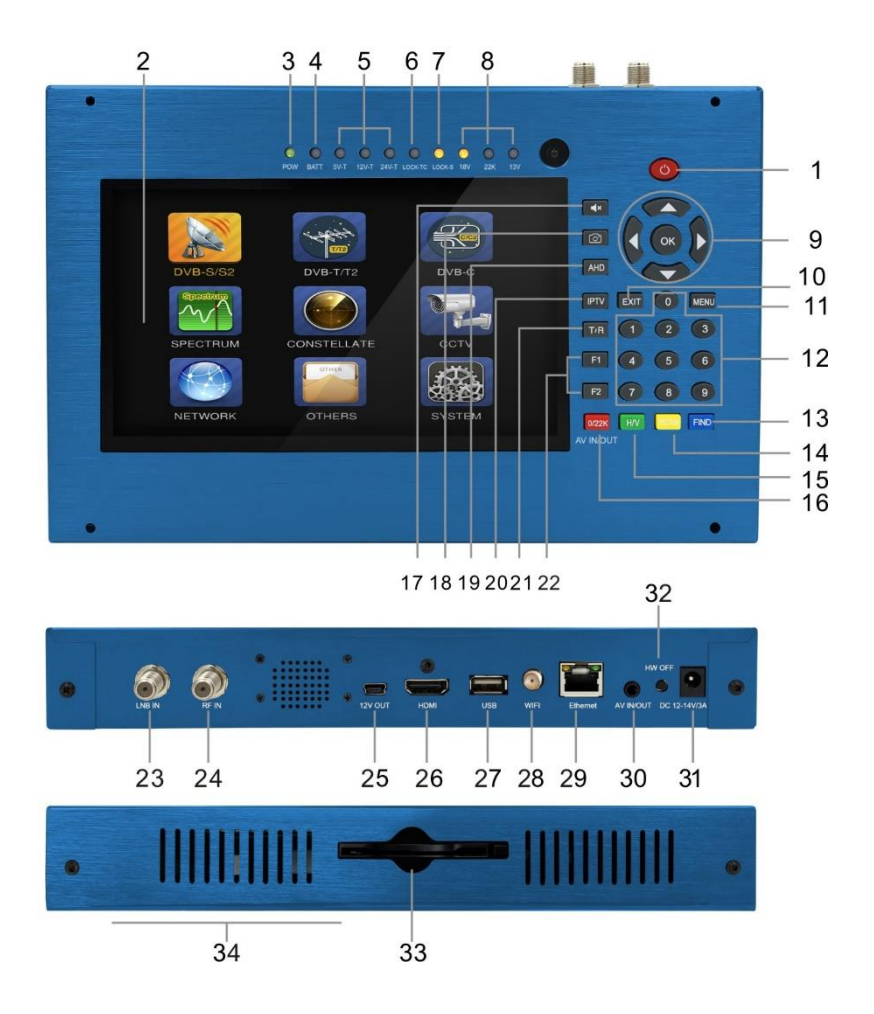

#### 1. Botón POWER :

Para encender o apagar. Manténgalo pulsado durante 3 segundos para encenderlo.

#### 2. Pantalla LCD

Muestra los menús y los programas con claridad

#### 3. luz de alimentación :

Indica el estado de la energía

#### En general:

Verde: el aparato de medición está encendido

Apagado: El instrumento de medida está apagado

#### 4. luz de la batería :

La luz roja indica que el aparato de medición se está cargando.

La luz verde indica que el medidor está completamente cargado

# 5. Luz 5V-T / 12V-T / 24V-T :

Indica ANT 5V on / 12V on / 24V on / off

# 6. LOCK-T / C :

Este indicador se enciende cuando se encuentra la señal terrestre o de cable.

#### 7. LOCK-S :

Este indicador se enciende cuando la señal del satélite está bloqueada.

#### 8. Luz 22k / 13v / 18v :

Indica el modo 22k / 13v / 18v

#### 9. Tecla de flecha y tecla OK :

Utilice la tecla de flecha para desplazarse hasta el elemento, pulse la tecla OK para seleccionar

#### 10. Botón EXIT :

Sale del menú actual y vuelve al menú anterior

#### 11. Botón MENÚ :

Abre y cierra el menú principal

#### 12. teclado numérico :

Introduzca directamente los parámetros numéricos.

#### 13. Botón FIND :

Accede a un sencillo menú de búsqueda de satélites que permite sintonizar rápidamente una antena parabólica.

#### 14. Espectro :

Abrir el analizador de espectro

# 15.H/V:

Un botón rápido para cambiar la salida de 13 / 18V en el menú DISH SETUP

# 16.0/22K/AV ON/OFF:

Una tecla rápida para cambiar la salida 22K en el menú DISH SETUP O interruptor AV IN / OUT

# 17. silenciar :

Apague la alarma sonora cuando se haya encontrado la señal.

# 18. captura de pantalla

Guarda la imagen mostrada cuando conectas una memoria USB.

# 19E AHD

Para entrar en el modo CCTV para recibir la señal AHD.

# 20. IPTV

Para ver los programas de IPTV mediante la conexión a Ethernet. (Dependiendo del servicio local disponible o no).

# 21E T / R :

Selecciona y reproduce el canal de TV/ RADIO en modo de reproducción.

# 22. tecla de función :

F1: Cambia la barra de señal en el menú DISH SETUP

F2: Función DiSEqC 1.2 activa en el menú DISH SETUP

# 23. ENTRADA LNB :

entrada de señal de satélite; conéctese directamente a la antena parabólica con un cable coaxial

# 24E RF IN :

Conexión para la entrada de la antena

# 25. 12 V OUT

Salida de 12 voltios, se puede utilizar para la cámara de CCTV

# 26. HDMI :

Toma de salida de audio y vídeo para HDTV

#### 27. Puerto USB :

Se conecta al disco duro USB para su actualización. Lista de canales de reserva

#### 28. Conexión WLAN

Para recibir la señal WIFI

#### 29. Puerto Ethernet

Para conectar la red para recibir IPTV

# 30. AV ON / OFF :

Toma de entrada/salida de audio y vídeo

AV IN Audio L + vídeo

AV OUT Audio L + Audio R + Vídeo

#### 31. puerto de carga

Se conecta al cable de carga.

#### 32. HW OFF

Reinicia el dispositivo. Apague el dispositivo como un reinicio duro.

#### 33. Zócalo Ci-Slot 1.0.

Ranura de interfaz común

#### 34. tapa de la batería

la batería de iones de litio no es fija y puede sustituirse fácilmente

# B. Uso de las teclas de acceso rápido

# 1) 0 / 22K

Un botón rápido para cambiar AV IN / OUT en la pantalla del canal.

Un botón rápido para cambiar la salida 22K en el menú de configuración de DVB-S / S2

# 2) H / V

Un botón rápido para cambiar la salida de 13V / 18V en el menú de configuración de DVB-S / S2

# 3) Espectro

Un botón rápido para mostrar la información del espectro

# 4) ENCONTRAR

Una tecla de acceso para llamar al menú de configuración S / S2

# 5) T / R

En el modo de reproducción, pulse el botón TV / RADIO para cambiar a

# 6) F1 :

Pulse la tecla <F1> para comprobar la información de la señal

programa de emisiones. El histograma de la intensidad de la señal, la BER y

la C/N

aparece en la pantalla.

Presione <F1> de nuevo, el nivel y el valor de C/N aparecerán en la pantalla.

# 7) F2 :

Pulse la tecla <F2> durante la transmisión del programa. Se muestra la siguiente imagen:

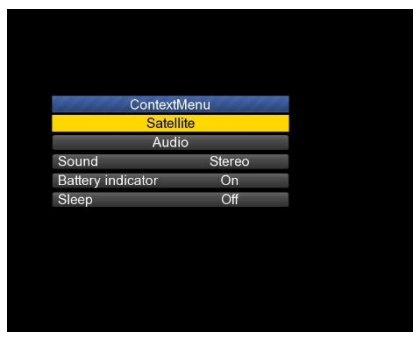

- Seleccione el satélite y se mostrará la información del mismo.
- Seleccione el sonido pulsando el botón IZQUIERDA / DERECHA para seleccionar el sonido
- Seleccione el indicador de la batería pulsando la tecla IZQUIERDA / DERECHA para mostrar la información de la batería en la esquina superior derecha de la pantalla.
- Seleccione el modo de reposo pulsando la tecla IZQUIERDA / DERECHA para ajustar el apagado.

#### 8) Volumen :

Pulse la tecla <Izquierda / Derecha> para ajustar el volumen.

#### 9) Captura de pantalla

La función de captura de pantalla le permite tomar una captura de pantalla, por ejemplo de los valores medidos, como un archivo de imagen.

Para guardar las imágenes, es necesario conectar una memoria USB a la cámara.

Pulse el botón de captura de pantalla. La imagen se guarda como un archivo JPG en la memoria USB.

#### 10) Silenciar el sonido

Pulse el botón Mute para apagar el avisador acústico cuando suene la señal al encontrar el satélite.

#### 11) AHD

Pulse el botón AHD para acceder a la función CCTV para la recepción.

#### 12) IPTV

Pulse el botón IPTV para acceder a la utilidad de compartir la red después de configurar los detalles de la red en el menú principal.

#### C. Encender/apagar el dispositivo

Este medidor DVB está diseñado para ser utilizado como dispositivo portátil y no requiere ninguna instalación previa.

#### Uno :

- Mantenga pulsado el botón rojo de encendido/apagado durante tres segundos.
- Cuando aparezca el logotipo de inicio en la pantalla, suelte el interruptor de encendido.
- ► Aparece la pantalla de inicio.
- Una vez cargado el sistema, aparece el menú de selección de idioma.
- Si es necesario, pulse el botón de menú para acceder al menú principal.

#### Apagar :

- Mantenga pulsado el botón rojo de encendido/apagado durante tres segundos.
- Cuando la pantalla y la luz verde (POW) se apaguen, suelte el interruptor de encendido y volverá a su posición de apagado.

#### Reiniciar :

Pulse el botón HW OFF en la parte superior de la unidad y se apagará automáticamente. Utilízalo sólo en caso de caída del sistema o para un apagado rápido en caso de un problema técnico.

#### Menú de comandos

Pulse la tecla Menú del teclado para mostrar el menú principal. El menú principal consta de 9 opciones de menú, como se muestra a continuación.

- ► DVB-S/S2
- ► DVB-T/T2
- ► DVB-C/C2
- ► SPECTRUM
- CONSTRUCCIÓN
- CCTV
- RED
- OTROS
- SISTEMA

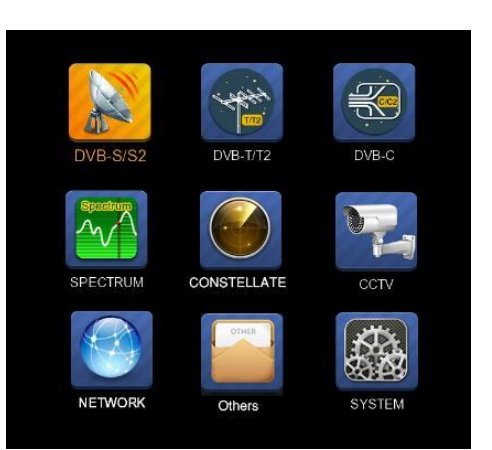

Utilice las teclas de flecha para mover el cursor por el menú.

Confirme la selección con el botón OK.

Para salir del sistema de menús en cualquier momento, pulse la tecla EXIT.

# 1. CONFIGURACIÓN DVB-S / S2

Pulse OK para la configuración de DVB-S / S2, entonces se muestra el siguiente menú.

| 18 April 2017 / 09 : 53                                                                    | <b>89.3%</b>        |  |  |  |
|--------------------------------------------------------------------------------------------|---------------------|--|--|--|
| DVB-S/S2 SETUP                                                                             |                     |  |  |  |
| Satellite                                                                                  | ChinaSat 6B         |  |  |  |
| Dish Position                                                                              | DiSEqC Input 1      |  |  |  |
| Frequency                                                                                  | 3892 V 4420         |  |  |  |
| Network Search                                                                             | Off                 |  |  |  |
| TP Scan                                                                                    | All                 |  |  |  |
| Sat Scan                                                                                   | All                 |  |  |  |
| Level C/N                                                                                  | 57.2%               |  |  |  |
| F1: MODE F2: Spectrum T/R: Mute DiSEqC V1.0: 1<br>● 0/22K ● H/V ● Constellation ● MULTI TP |                     |  |  |  |
| Select Satellite, OK: S                                                                    | atellite Setup Menu |  |  |  |

1) Satélite: pulse la tecla <OK> para mostrar la lista de satélites. Busque el satélite pulsando la tecla <Izquierda / Derecha> y pulse <Arriba / Abajo> para seleccionar el satélite. Pulse <Aceptar> para confirmar su selección.

| 18 April 2017 / 09 : 48                                                                           | <b>89.3%</b>                                                                                                    |
|---------------------------------------------------------------------------------------------------|----------------------------------------------------------------------------------------------------|
| DVB-S/S                                                                                           | 2 SETUP                                                                                                    |
| Satellite<br>LNB 5,150 GHz<br>Dish Position<br>Frequency<br>Network Search<br>TP Scan<br>Sat Scan | Satellite           1         NSS 9/Yamal 3177.0W           2         Star One C2/C4 70.0W           3         Star One C2/C4170.0W           4         AMC 4Ku         67.0W           5         Star One C1/C4170.0W           6         Star One C1/C4170.0W           7         Telstar 14RKu         63.0W           8         EchoStar 12/16i 61.5W           9         Amazonas 2/3/4 61.0W |
| Rename OK: Select Satellite                                                                       | Delete                                                                                                    |

1) LNB: Pulse <Izquierda / Derecha> para seleccionar el tipo de LNB correcto según su tipo de LNB físico.

Pulse el botón <Aceptar> para establecer la configuración del LNB como se muestra a continuación

|                |      | <b>=</b> 100. | 0% |
|----------------|------|---------------|----|
| LNB CONFIC     | GURA | TION          |    |
|                |      |               |    |
| LNB            |      | LNB 5         | •  |
| L.O. Frequency |      | 5,150 GHz     |    |
| LNB Voltage    |      | 13/18         |    |
| LNB Dish       |      | Fixed         |    |
| DiSEqC Switch  |      | V1.0          |    |
| DiSEqC Input   |      | 1             |    |
| DiSEqC Repeat  |      | 1             |    |
| 22KHz Switch   |      | 0/22K         |    |
|                |      |               |    |
|                |      |               |    |
|                |      |               |    |
| ATT Select LNB |      |               |    |

- a. LNB: Seleccione el LNB con <Izquierda / Derecha>.
- b. Frecuencia L.O.: Introduzca la frecuencia LNB correcta para su LNB utilizando el teclado numérico.
- c. **Tensión del LNB:** Utilice la tecla <Izquierda / Derecha> para seleccionar la tensión del LNB.
- Plato LNB: seleccione el tipo de plato fijo o movido con la tecla <lzquierda/Derecha>.
- e. **Conmutador DiSEqC:** utilice la tecla <Izquierda/Derecha> para seleccionar el tipo de DiSEqC
- f. Entrada DiSEqC: utilice la tecla <Izquierda/Derecha> para seleccionar el número de puerto para recibir la señal de RF del LNB conectado a la caja de conmutación DiSEqC. Rango 1 ~ 4.
- g. Repetición DiSEqC: Número de repeticiones del comando DiSEqC.
- h. Conmutador de 22KHz: seleccione el conmutador de 22KHz con la tecla <lzquierda / Derecha>.

 Posición del plato: Primero pulse el botón OK en el LNB para entrar en la CONFIGURACIÓN del LNB. Seleccione Plato LNB como Movido utilizando las teclas IZQUIERDA / DERECHA como se muestra a continuación.

| The first had been been been been been been been bee   |                  |  |  |  |
|--------------------------------------------------------|------------------|--|--|--|
| LNB CONFIGURATION                                      |                  |  |  |  |
|                                                        |                  |  |  |  |
| LNB                                                    | LNB 1            |  |  |  |
| L.O. Frequency                                         | 9,750/10,600 GHz |  |  |  |
| LNB Voltage                                            | 13/18            |  |  |  |
| LNB Dish                                               | Moved            |  |  |  |
| DiSEqC Switch                                          | Off              |  |  |  |
| DiSEqC Input                                           |                  |  |  |  |
| DiSEqC Repeat                                          |                  |  |  |  |
| 22KHz Switch                                           | 0/22K            |  |  |  |
|                                                        |                  |  |  |  |
|                                                        |                  |  |  |  |
|                                                        |                  |  |  |  |
| ▲ ✓  Select the dish type for LNB, Fixed/Move/Unicable |                  |  |  |  |
|                                                        |                  |  |  |  |

A continuación, vuelva al menú DVB-S / S2 SETUP y pulse el botón OK en la posición Dish para configurar DiSEqC 1.2 / USALS como se muestra a continuación.

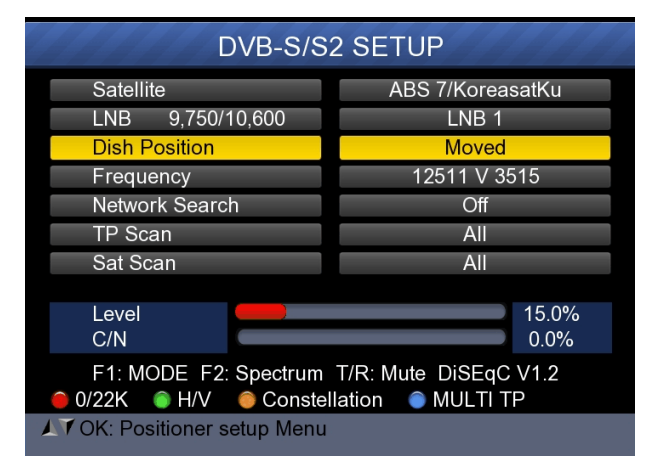

| POSITIONER SETUP                             |                 |  |  |  |
|----------------------------------------------|-----------------|--|--|--|
| Satellite                                    | ChinaSat 6B     |  |  |  |
| Transponder                                  | 3840 H 27500    |  |  |  |
| Continuously Move                            |                 |  |  |  |
| Move Steps                                   |                 |  |  |  |
| Step Size                                    | Step Size 1     |  |  |  |
| Limit Set                                    | nit Set Disable |  |  |  |
| Other Commands                               | GOTO nn         |  |  |  |
| USALS                                        | Off             |  |  |  |
|                                              | 51.4%           |  |  |  |
| Quality                                      | 14.9%           |  |  |  |
|                                              |                 |  |  |  |
| Select satellite, OK: display satellite list |                 |  |  |  |

| Satélite :               | Utilice el botón <izquierda derecha=""> para<br/>seleccionar el satélite o pulse el botón OK para<br/>seleccionar el satélite.</izquierda>              |  |  |
|--------------------------|----------------------------------------------------------------------------------------------------|--|--|
| Transpondedor :          | Utilice <izquierda derecha=""> para seleccionar el transpondedor. Pulse el botón OK para mostrar la lista de TP.</izquierda>                            |  |  |
| Mover<br>continuamente : | Utilice la tecla <izquierda derecha=""> para mover el posicionador y pulse la tecla OK para guardar la posición actual.</izquierda>                     |  |  |
| Mover los pasos :        | Utilice la tecla <izquierda derecha=""> para mover<br/>el posicionador paso a paso y pulse la tecla OK<br/>para guardar la posición actual.</izquierda> |  |  |
| Tamaño del escenario :   | Utilice la tecla <izquierda derecha=""> para establecer un tamaño de paso.</izquierda>                                                                  |  |  |
| Conjunto de<br>límites : | Seleccione el valor límite Este / Oeste con la tecla<br><izquierda derecha=""> o desactive el valor límite.</izquierda>                                 |  |  |
| Otros pedidos :          | Utilice la tecla <izquierda derecha=""> para seleccionar el comando y pulse la tecla OK para ejecutarlo.</izquierda>                                    |  |  |
| USALS :                  | Utilice la tecla <izquierda derecha=""> para<br/>seleccionar ON / OFF y pulse la tecla OK para fijar<br/>la posición del usuario.</izquierda>           |  |  |

2) Frecuencia: Pulse <Aceptar> para mostrar la lista de frecuencias. Seleccione la frecuencia deseada pulsando IZQUIERDA / DERECHA o ARRIBA / ABAJO. Pulse <Aceptar> para confirmar su elección. También puede editar, añadir, eliminar y programar el PID de la frecuencia registrada muy fácilmente, como se muestra en la siguiente imagen.

| 18 April 2017 / 09 : 49              | <b>88.7%</b> |      |     |       |  |
|--------------------------------------|--------------|------|-----|-------|--|
| DVB-S/S                              | 2 SETL       | JP   |     | 14    |  |
| Satellite                            | TP           | Freq | Pol | SR    |  |
| LNB 5,150 GHz                        | 1            | 3600 | V   | 27500 |  |
| Dish Position                        | 2            | 3640 | V   | 27500 |  |
| Frequency                            | 3            | 3680 | V   | 27500 |  |
| Network Search                       | 4            | 3709 | Н   | 10920 |  |
| TP Scan                              | 5            | 3740 | V   | 27500 |  |
| Sat Scan                             | 6            | 3750 | Н   | 10490 |  |
| Caroban                              | 7            | 3769 | Н   | 13400 |  |
|                                      | 8            | 3780 | V   | 27500 |  |
|                                      | 9            | 3796 | Н   | 6930  |  |
| E1: MULTI TP. Press E2 to select TP  |              |      |     |       |  |
| 🔵 Edit 🛛 💿 Add 🖉                     | ) Delete     | 0    | PID |       |  |
| Select TP, OK: Confirm, EXIT: Cancel |              |      |     |       |  |

**Editar:** Pulse <Red (0 / 22K)> para cambiar la frecuencia con las teclas numéricas. Pulse el botón ARRIBA/ABAJO para seleccionar "Pol". Pulse <Aceptar> para confirmar la operación y guardar el resultado.

| 20 April 2017 / 18 : 53              |        |      | 29  | 9.0%  |  |
|--------------------------------------|--------|------|-----|-------|--|
| DVB-S/S2 SETUP                       |        |      |     |       |  |
| Satellite                            | TP     | Freq | Pol | SR    |  |
| LNB 5,150 GHz                        |        | 3880 | н   | 27500 |  |
| Dish Position                        | 21     | 3885 | V   | 4340  |  |
| Frequency                            | 22     | 3892 | V   | 4420  |  |
| Network Search                       | 23     | 3903 | V   | 9300  |  |
| TP Scan                              | 24     | 3913 | V   | 6400  |  |
| Sat Scan                             | 25     | 3920 | н   | 27500 |  |
| Gat Goan                             | 26     | 3929 | V   | 8840  |  |
|                                      | 27     | 3940 | V   | 5948  |  |
|                                      | 28     | 3950 | Н   | 11406 |  |
| F1: MULTI TP, Press F2 to select TP  |        |      |     |       |  |
| e Edit e Add                         | Delete | Ô    | PID |       |  |
| Select TP, OK: Confirm, EXIT: Cancel |        |      |     |       |  |

**Añadir:** Pulse la tecla <Verde (H / V)> para añadir una frecuencia mediante las teclas numéricas. Pulse la tecla ARRIBA/ABAJO para

seleccionar "Polo". Pulse <Aceptar> para confirmar la operación y guardar el resultado.

| 18 April 2017 / 09 : 51                                                                           | <b>=</b> 87.7%                               |
|---------------------------------------------------------------------------------------------------|----------------------------------------------|
| DVB-S/S                                                                                           | 2 SETUP                                      |
| Satellite<br>LNB 5,150 GHz<br>Dish Position<br>Frequency<br>Network Search<br>TP Scan<br>Sat Scan | TP Freq Pol SR<br>44 4192 V 6000<br>0 H 0    |
| F1: MULTI TP, Press F2 t<br>Edit Add<br>F1 Select TP, OK: Confirm                                 | o select TP<br>Delete PID<br>n, EXIT: Cancel |

**Borrar:** Pulse IZQUIERDA/DERECHA o ARRIBA/ABAJO para seleccionar la opción Borrar. Pulse <Amarillo (espectro)> para establecer el estado de borrado. Aparecerá un mensaje de confirmación, por favor <Aceptar> para borrar o <SALIR> para cancelar la operación y guardar el resultado.

| 18 April 2017 / 0                    | 9 : 51       |        |      | _    | 87  | .7%   |  |
|--------------------------------------|--------------|--------|------|------|-----|-------|--|
| DVB-S/S2 SETUP                       |              |        |      |      |     |       |  |
| Satellite                            |              |        | TP   | Frea | Pol | SR    |  |
| LNB                                  |              |        |      |      |     | 27500 |  |
| Dish                                 | Are you      | l sure | э?   |      |     | 27500 |  |
| Fred                                 |              |        |      |      |     | 27500 |  |
| Netv                                 | OK:Delete, E | EXIT:  | Canc | el   |     | 10920 |  |
| TP S                                 |              |        |      |      |     | 27500 |  |
| Sat Scan                             |              |        | 6    | 3750 | н   | 10490 |  |
| Garoban                              |              |        | 7    | 3769 | н   | 13400 |  |
|                                      |              |        | 8    | 3780 | V   | 27500 |  |
|                                      |              |        | 9    | 3796 | Н   | 6930  |  |
| F1: MULTI TP, Press F2 to select TP  |              |        |      |      |     |       |  |
| 🔴 Edit 🧯                             | Add          | ) De   | lete | 0    | PID |       |  |
| Select TP, OK: Confirm, EXIT: Cancel |              |        |      |      |     |       |  |

**PID:** Pulse la tecla <Azul (FIND)> para mostrar la información PID de la frecuencia.

 Búsqueda de red: seleccione ON / OFF con la tecla <Izquierda / Derecha>.  TP SCAN: Escanea los transpondedores uno tras otro. Pulse OK para iniciar el canal de exploración.

|                      | Program Search | 11111 |
|----------------------|----------------|-------|
| TV:0000              | Radio:0000     |       |
|                      |                |       |
|                      |                |       |
|                      |                |       |
|                      |                |       |
| 474MHz BW[8M         | MHz]           | 1 / 1 |
|                      |                |       |
| EXIT: Cancel Scan, C | )K: Skip       |       |

5) SAT SCAN: Escanea todos los transpondedores de un satélite (estos transpondedores han sido configurados)

**Nota:** Durante la búsqueda de señal, puede ver las barras de NIVEL y CALIDAD, mientras que el LED de BLOQUEO se ilumina junto con la notificación del altavoz. DiSEqC indica qué puerto está conectado al conmutador DiSEqC 1.0.

#### 6) Información sobre la señal

Pulse F1 para mostrar la información de la señal. Puedes ver el gráfico de barras de NIVEL y C/N Utilice el botón <Izquierda/Derecha> o el botón de silencio para ajustar el volumen del zumbador.

| 18 April 2017 / 09 : 51            | +81.06C                 |          |     |  |
|------------------------------------|-------------------------|----------|-----|--|
| INFORMATION                        |                         |          |     |  |
| Level                              | 77 dE                   | 3uV 70%  |     |  |
| C/N                                | 32.5 0                  | 1B 80%   |     |  |
| aFER                               | BER                     | 1.22E-04 |     |  |
|                                    | MER                     | 32.019dB |     |  |
| 474MHz BW[8MHz<br>GI=1/4 Mode=2K F | ] 64QAM -<br>ECRate=7/8 | 0.052MHz |     |  |
| → F1: Mode OK: Scan                | Exit: Back              | T/R M    | UTE |  |

Pulse de nuevo F1 para mostrar la intensidad de la señal y el valor de C/N.

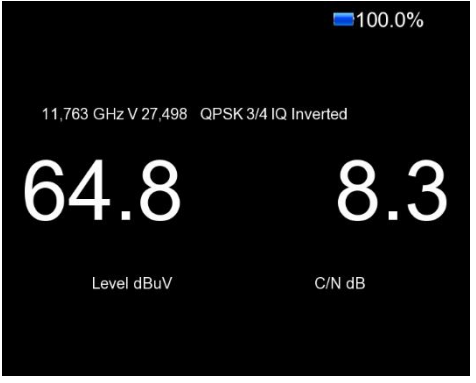

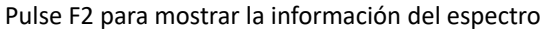

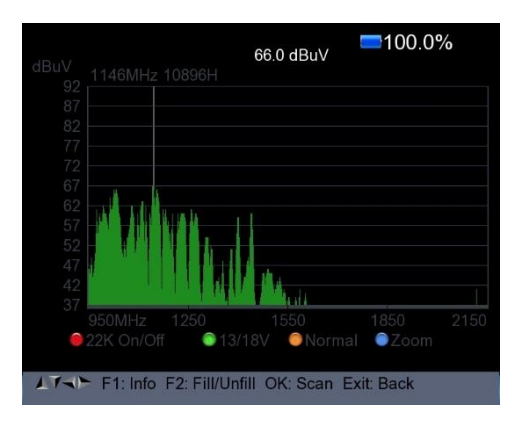

1) Pulse el botón <Red (0 / 22K) para activar/desactivar el control de 22 kHz.

2) Pulse <Verde (13 / 18V)> para cambiar entre 13 / 18V.

- 3) Pulse la tecla <Izquierda/Derecha> para mover la frecuencia.
- 4) Pulse la tecla <Amarillo (Espectro)> para mostrar la siguiente imagen:

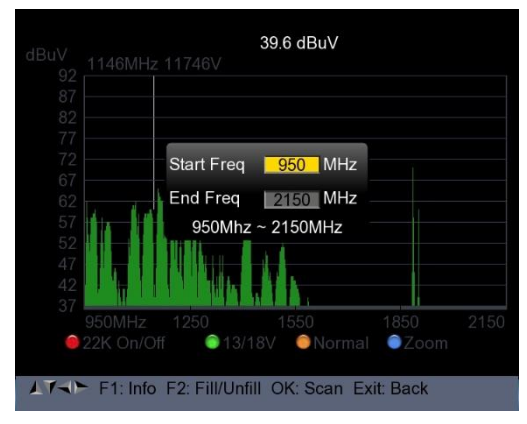

Con las teclas numéricas puedes modificar parámetros como la frecuencia de inicio y la frecuencia de finalización.

1) Pulse <Azul (Buscar)> para aumentar/disminuir la frecuencia de la siguiente manera:

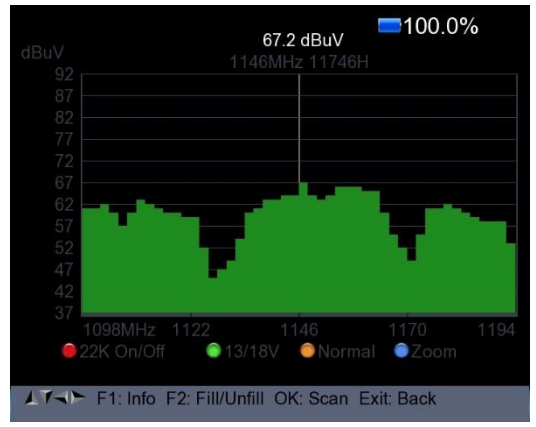

1) Pulse la tecla F1 para mostrar la información de la señal

2) Pulse la tecla F2 para llenar o vaciar la pantalla del espectro de la siguiente manera.

| dBuV                 | 40.6 dBuV                                     |            |      |
|----------------------|-----------------------------------------------|------------|------|
| 92<br>87<br>82<br>77 |                                               |            |      |
| 72<br>67<br>62       |                                               |            |      |
| 57<br>52<br>47<br>42 |                                               |            |      |
| 37                   | 950MHz 1250 1550<br>22K On/Off ©13/18V ©Norma | 1850<br>al | 2150 |
| 1140                 | F1: Info F2: Fill/Unfill OK: Scan E           | Exit: Back |      |

Pulsa la tecla <Amarillo (Espectro)> para mostrar la constelación.

|                        |           |  | 28.3%          |  |
|------------------------|-----------|--|----------------|--|
| DVB-S/S2 Constellation |           |  |                |  |
| Freq                   | 3880 H    |  |                |  |
| SR                     | 27500     |  |                |  |
| Constellation          | QPSK      |  |                |  |
| Level dBuV             | 60.0      |  |                |  |
| C/N dB                 | 7.0       |  |                |  |
| bBER                   | 2.72x10-3 |  |                |  |
| aBER                   | < 1x10-7  |  |                |  |
| MER dB                 | 13.010    |  |                |  |
| Level<br>C/N           |           |  | 53.0%<br>72.0% |  |

7) MULTI TP: pulse la tecla <Azul (Buscar)> para mostrar Multi TP

| ChinaSat 6B SIGNAL Level/Quality |        |          |     |           |             |           |   |
|----------------------------------|--------|----------|-----|-----------|-------------|-----------|---|
| Fre                              | eq(MHz | ) Symbol | Pol | Modulatio | n Level(dBu | V) C/N(dB | ) |
| 20                               | 3880   | 27500    | н   | DVB-S     | 57.6        | 0.0       |   |
| 21                               | 3885   | 4340     | V   | DVB-S     | 53.8        | 9.6       | ~ |
| 22                               | 3892   | 4420     |     | DVB-S     | 54.4        | 6.2       | ~ |
| 23                               | 3903   | 9300     |     | DVB-S     | 54.2        | 8.4       | ~ |
| 24                               | 3913   | 6400     |     | DVB-S     | 56.0        | 7.8       | ~ |
| 25                               | 3920   | 27500    |     |           |             |           |   |
| 26                               | 3929   | 8840     |     |           |             |           |   |
| 27                               | 3940   | 5948     | v   |           |             |           |   |

# 2. CONFIGURACIÓN DE DVB-T/T2

Pulse OK para la configuración de DVB-T / T2, aparecerá la siguiente ventana.

| 18 April 2017 / 12 : 43 | <b>98.0%</b>               |
|-------------------------|----------------------------|
| DVB-T/T2                | 2 SETUP                    |
| Frequency               |                            |
| Band Width              | 8MHz                       |
| Antenna setting         | Power Off                  |
| Network Search          | On                         |
| TP Scan                 | All                        |
| Auto Scan               | All                        |
| 64QAM Guard=1/4 Mode=   | =2K FEC=7/8                |
| Level<br>C/N            | 77dBuV<br>30.6dB           |
| F1: Mode F2: Spectrum   | T/R: MUTE<br>Constellation |
| Select Frequency, OK:   | TP table Setup Menu        |

# 1) Frecuencia :

Pulse el botón <Izquierda / Derecha> para seleccionar la frecuencia y el ancho de banda correspondiente. El ancho de banda correspondiente aparece en la pantalla.

Pulse la tecla <Aceptar> para mostrar la lista de frecuencias. Pulse la tecla <Arriba/Abajo> para seleccionar las frecuencias una a una, luego pulse la tecla <Izquierda/Derecha> para seleccionar página a página.

| 18 April 2017 / 12 : 44                    |          |      | 97.6%      |
|--------------------------------------------|----------|------|------------|
| DVB-T                                      | /T2 SETU | IP   |            |
| Frequency                                  | СН       | Freq | Band Width |
| Band Width                                 | E21      | 474  | 8MHz       |
| Antenna setting                            | E22      | 482  | 8MHz       |
| Network Search                             | E23      | 490  | 8MHz       |
| TP Scan                                    | E24      | 498  | 8MHz       |
| Auto Scan                                  | E25      | 506  | 8MHz       |
|                                            | E26      | 514  | 8MHz       |
|                                            | E27      | 522  | 8MHz       |
|                                            | E28      | 530  | 8MHz       |
|                                            | E29      | 538  | 8MHz       |
|                                            |          |      |            |
| 🗧 Edit 🛛 🌀 Add                             | Delete   | ) F  | PID        |
| ▲ T → Select TP, OK: Confirm, EXIT: Cancel |          |      |            |

**Cambiar la frecuencia:** Pulse <Red (Editar)> para editar la frecuencia con dígitos numéricos. Pulse <Avance> para seleccionar el ancho de banda. Y luego pulse <Aceptar> para confirmar la operación y guardar el resultado. O pulse la tecla <EXIT> para cancelar la operación.

| 20 April 2017 / 19 : 01              |        |      | 24.5%      |
|--------------------------------------|--------|------|------------|
| DVB-T/T                              | 2 SETL | JP   |            |
| Frequency                            | CH     | Freq | Band Width |
| Band Width                           | E62    | 802  | 8MHz       |
| Antenna setting                      | E63    | 810  | 8MHz       |
| Network Search                       |        | 818  | 8MHz       |
| TP Scan                              | E65    | 826  | 8MHz       |
| Auto Scan                            | E66    | 834  | 8MHz       |
|                                      | E67    | 842  | 8MHz       |
|                                      | E68    | 850  | 8MHz       |
|                                      | E69    | 858  | 8MHz       |
|                                      |        |      |            |
|                                      |        |      |            |
| 🛑 Edit 🛛 🔵 Add 💦                     | Delete | ) F  | D          |
| Select TP, OK: Confirm, EXIT: Cancel |        |      |            |

**Añadir una frecuencia:** Pulse la tecla <Verde (Añadir)> para introducir la frecuencia con dígitos numéricos. Pulse la tecla <Avance> para seleccionar el ancho de banda. Y luego pulse <Aceptar> para confirmar la operación y guardar el resultado. O pulse la tecla <EXIT> para cancelar la operación.

| 18 April 2017 / 12 : 44                                                 |                             |                               | 97.0%                                |
|-------------------------------------------------------------------------|-----------------------------|-------------------------------|--------------------------------------|
| DVB-T/T                                                                 | 2 SETU                      | IP                            | 110                                  |
| Frequency                                                               | CH                          | Freq                          | Band Width                           |
| Band Width<br>Antenna setting<br>Network Search<br>TP Scan<br>Auto Scan | E66<br>E67<br>E68<br>E69    | 834<br>842<br>850<br>858<br>0 | 8MHz<br>8MHz<br>8MHz<br>8MHz<br>8MHz |
| ● Edit ● Add ●                                                          | <b>Delete</b><br>n, EXIT: C | O F<br>ancel                  | PID                                  |

**Borrar Frecuencia:** Presione la tecla <Izquierda / Derecha> para seleccionar una opción, luego presione la tecla <Amarilla (Borrar)> para mostrar el

mensaje de confirmación. Pulse la tecla <Aceptar/Salir> para borrar o cancelar esta operación.

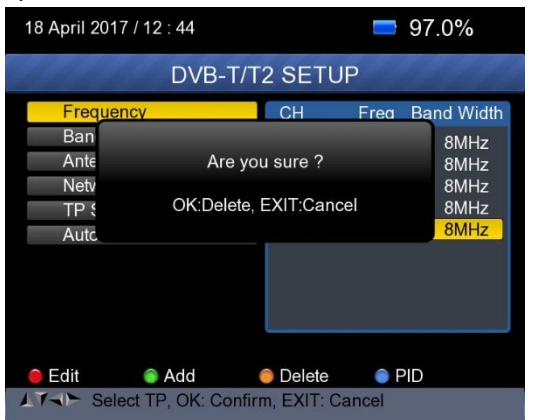

**Información PID:** Pulse <Azul (PID)> para comprobar la información PID de la frecuencia.

| 18 April 2017 / 12 : 44                               |                          |                          | 97.0%                                |
|-------------------------------------------------------|--------------------------|--------------------------|--------------------------------------|
| DVB-T/T2 SETUP                                        |                          |                          |                                      |
| Frequency                                             | CH                       | Freq                     | Band Width                           |
| Band Width                                            | E57                      | 760                      | ΩM⊔ <del>→</del>                     |
| Antenna setting<br>Network Search<br>TP Scan          | V-PID<br>A-PID<br>P-PID  | 8191<br>8191<br>8191     | MPEG2<br>MPEG                        |
| Auto Scan                                             | E62<br>E63<br>E64<br>E65 | 802<br>810<br>818<br>826 | 8MHz<br>8MHz<br>8MHz<br>8MHz<br>8MHz |
| Edit Add      Add      Fill all fields and press blue | Delete<br>button t       | o save                   | PID                                  |

#### 2) Ajuste de la antena :

Pulse la tecla <<br/>lzquierda / Derecha> para seleccionar la potencia de la antena 5<br/> V / 12 V / 24 V

#### 3) Búsqueda en la red :

Pulse la tecla <lzquierda / Derecha> para seleccionar el modo de escaneo de red ON / OFF.

4) Escanee la frecuencia y el ancho de banda posibles para recibir los programas correspondientes y, a continuación, pulse la tecla < Up/Down> para iniciar el TP (una sola frecuencia) o el escaneo automático (todas las frecuencias).

**Nota:** Durante la búsqueda de la señal, puede ver las barras de NIVEL y C/N simultáneamente, mientras que el LED LOCK se ilumina con la notificación del altavoz.

- TP Scan :
- Escanee los transpondedores uno a uno en la frecuencia y el ancho de banda mostrados. Presione la tecla <Subir / Bajar> para iniciar el escaneo de TP.
- Pulse el botón <Izquierda / Derecha> para seleccionar el modo de escaneo TP.
- Pulse la tecla <Aceptar> y aparecerá un cuadro de mensajes.

| 18 April 2017 / 12 : 46                                                                                                  | <b>9</b> 7.0%                                                                      |
|----------------------------------------------------------------------------------------------------|------------------------------------------------------------------------------------|
| DVB-T/T                                                                                                    | 2 SETUP                                                                            |
| Frequency<br>Band Wirlth<br>Antenna<br>Network OK: Scan;<br>TP Scat<br>Auto Scan<br>64QAM Guard=1/4 Mode<br>Level<br>C/N | E21 474MHz<br>RMHz<br>Off<br>Exit: Abort<br>All<br>=2K FEC=7/8<br>77dBuV<br>32.0dB |
| F1: Mode F2: Spectrum                                                                                                    | T/R: MUTE<br>Constellation                                                         |
| Select Scan mode, OK                                                                                                    | (: Scan                                                                            |

Pulse <Aceptar> para eliminar el programa existente y ejecutar el escaneo de TP. O pulse <Salir> para guardar el programa existente e iniciar la exploración de TP.

| Prog                     | gram Search |     |
|--------------------------|-------------|-----|
| TV:0000                  | Radio:0000  |     |
|                          |             |     |
|                          |             |     |
|                          |             |     |
|                          |             |     |
| 474MHz BW[8MHz]          |             | 1/1 |
|                          |             |     |
| EXIT: Cancel Scan, OK: S | kip         |     |

#### • Escaneo automático :

Exploración de todas las frecuencias y del ancho de banda

- Se tarda en hacer la exploración automática, el usuario puede pulsar <OK> para saltar o <EXIT> para parar en cualquier momento.
- > Pulse la tecla <Arriba/Abajo> para iniciar el escaneo automático.
- Pulse la tecla <lzquierda/Derecha> para seleccionar el modo de escaneo automático.
- > Pulse la tecla <Aceptar> y aparecerá un campo de mensajes.

| 18 April 2017 / 09 : 50                                                    | <b>91.3%</b>                       |
|----------------------------------------------------------------------------|------------------------------------|
| DVB-T/T2 SE                                                                | TUP                                |
| Frequency<br>Band Width<br>Antenna<br>Network OK: Scan; Exit: A<br>TP Scai | E21 474MHz<br>RMHz<br>Off<br>Abort |
| Auto Scan                                                                  | All                                |
| 64QAM Guard=1/4 Mode=2K F<br>Level<br>C/N                                  | EC=7/8<br>77dBuV<br>32.5dB         |
| F1: Mode F2: Spectrum T/R:                                                 | MUTE                               |
| Select Scan mode, OK: Scan                                                 | n                                  |

Pulse <Aceptar> para eliminar el programa existente e iniciar el escaneo de TP. O pulse <Salir> para guardar el programa existente e iniciar la exploración automática.

| H                    | <sup>b</sup> rogram Search |     |
|----------------------|----------------------------|-----|
| TV:0000              | Radio:0000                 |     |
|                      |                            |     |
|                      |                            |     |
|                      |                            |     |
|                      |                            |     |
| 474MHz BW[8N         | /Hz]                       | 1/1 |
| EXIT: Cancel Scan, C | 0K: Skip                   |     |

#### 5) Información sobre la señal :

Pulse F1 para mostrar la información de la señal. Puedes ver las barras de NIVEL y C/N. Pulse la tecla <Izquierda / Derecha> para cambiar el volumen y la tecla T/R para silenciarlo.

| 18 April 2017 / 12 : 47 +7                  | 9.95C              |                      |     |
|---------------------------------------------|--------------------|----------------------|-----|
| INFORM                                      | ATION              |                      | -   |
| Level                                       | 77 dBuV            | 70%                  |     |
| C/N                                         | 32.2 dB            | 79%                  |     |
| aFER                                        | BER<br>MER         | < 10E-07<br>31.219dB |     |
| 474MHz BW[8MHz] 6<br>GI=1/4 Mode=2K FECRate | 4QAM - 0.0<br>=7/8 | 52MHz                |     |
| ➡F1: Mode OK: Scan Exit: B                  | ack                | T/R M                | UTE |

#### 6) Espectro :

≻ Pulse F2 para mostrar la información del espectro.

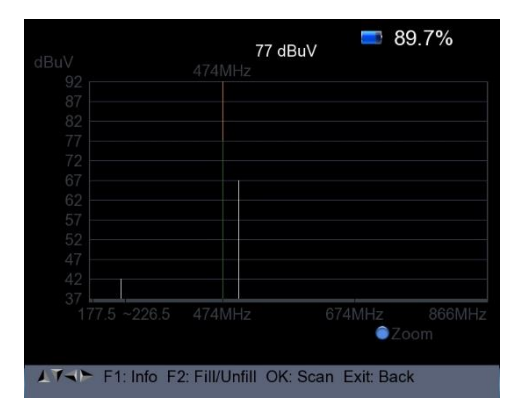

 $\triangleright$ Pulse <Azul (Zoom)> para aumentar/disminuir la frecuencia

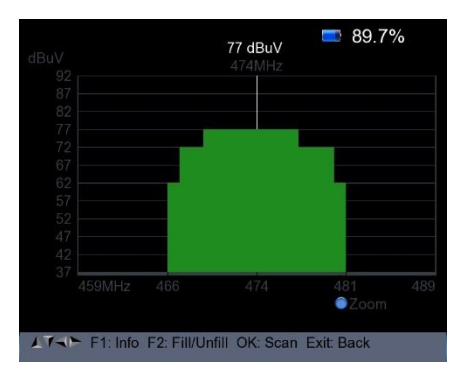

Pulse la tecla F2 para llenar o vaciar el espectro de la siguiente  $\geq$ 

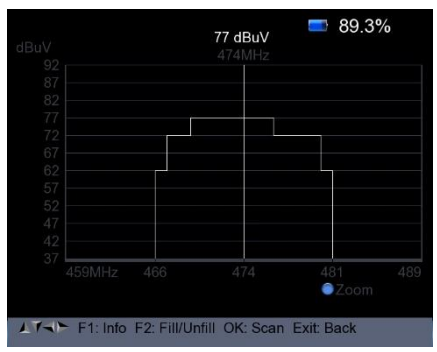

manera.

#### 7) constelación :

> Pulse la tecla <Amarillo> para visualizar la constelación de la siguiente manera

| 797779        | DVB-T/T2 | 2 Cons  | tel | lat | ion |          | 4        |  |
|---------------|----------|---------|-----|-----|-----|----------|----------|--|
|               |          |         |     |     |     |          |          |  |
| Freq          | 474 MHz  | +21     |     |     |     |          |          |  |
| Band Width    | 8MHz     | Ste     |     |     |     |          |          |  |
| Constellation | 64QAM    | 1.14    |     |     |     |          |          |  |
| Level dBuV    | 67       | ÷.      |     |     |     |          |          |  |
| C/N dB        | 28.8     | 10      |     |     |     |          |          |  |
| bBER          | < 1x10-7 | - 3.1   |     |     |     |          |          |  |
| aBER          | < 1x10-7 | -745-   |     |     |     |          |          |  |
| MER dB        | 29.819   | 85.<br> |     |     |     |          |          |  |
| Level<br>C/N  |          |         |     |     |     | 60<br>7: | 0%<br>2% |  |

#### 3. Configuración de DVB-C/C2

Pulse OK en la configuración de DVB-C / C2, aparece la siguiente imagen.

| 18 April 2017 / 14 : 21 | <b>=</b> 100.0%            |
|-------------------------|----------------------------|
| DVB-C                   | SETUP                      |
| Frequency               |                            |
| Symbol Rate             | 6875 Ksps                  |
| Constellation           | 64QAM                      |
| Network Search          | On                         |
| TP Scan                 | All                        |
| Auto Scan               | All                        |
|                         |                            |
| Level<br>C/N            | 68dBuV<br>39.8dB           |
| F1: Mode F2: Spectrum   | T/R: MUTE<br>Constellation |
| Select Frequency, OK:   | TP table Setup Menu        |

#### 1) Frecuencia :

Pulse la tecla <lzquierda / Derecha> para seleccionar la frecuencia, y la tasa de símbolos y la constelación correspondientes aparecerán automáticamente en la pantalla. Pulse la tecla <Aceptar> para mostrar la lista de frecuencias. Pulse la tecla <Arriba/Abajo> para seleccionar las frecuencias una por una, y luego pulse la tecla <lzquierda/Derecha> para seleccionar página por página.

| 18 April 2017 / 14 : 22  |         |      | =10  | 0.0%       |
|--------------------------|---------|------|------|------------|
| DVB-C                    | SET     | UP   |      |            |
| Frequency                | CH      | Freq | SR   | Constellat |
| Symbol Rate              | E24     | 498  | 6875 | 64QAM      |
| Constellation            | E25     | 506  | Auto | Auto       |
| Network Search           | E26     | 514  | Auto | Auto       |
| TP Scan                  | E27     | 522  | Auto | Auto       |
| Auto Scan                | E28     | 530  | Auto | Auto       |
|                          | E29     | 538  | Auto | Auto       |
|                          | E30     | 546  | Auto | Auto       |
|                          | E31     | 554  | Auto | Auto       |
|                          | E32     | 562  | Auto | Auto       |
|                          |         |      |      |            |
| 😑 Edit 🛛 💿 Add           | 🌔 Dele  | te   | PIC  | )          |
| AT Select TP, OK: Confir | m, EXIT | Cano | el   |            |

Editar la frecuencia: Pulse <Red (Edit)> para editar la frecuencia con dígitos numéricos. Pulse <Avance> para seleccionar el ancho de banda. Y luego pulse <Aceptar> para confirmar la operación y guardar el resultado. O pulse la tecla <EXIT> para cancelar la operación.

| Frequency      | ×   | СН       | Freq           | SR           | Constellation |
|----------------|-----|----------|----------------|--------------|---------------|
| Symbol Rate    |     |          | 115            | 6875         | 64-QAM        |
| Constellation  | i i | Z1<br>Z2 | 121<br>130     | Auto<br>Auto | Auto<br>Auto  |
| Network Search |     | Z3       | 136.5          | Auto         | Auto          |
|                |     | Z4<br>Z5 | 142.5<br>149.5 | Auto<br>Auto | Auto<br>Auto  |
| TP Scan        |     | Z6       | 156.5          | Auto         | Auto          |
| Auto Scan      |     | DS6      | 163.5          | Auto         | Auto          |
|                |     | DS5      | 170.5          | Auto         | Auto          |

Añadir una frecuencia: Pulse la tecla <Verde (Añadir)> para añadir la frecuencia mediante dígitos numéricos. Pulse la tecla <Avance> para seleccionar el ancho de banda. Y luego pulse <Aceptar> para confirmar la operación y guardar el resultado. O pulse <EXIT> para cancelar esta operación.

| 18 April 2017 / 14 : 22 |         |      | <b>=</b> 10 | 0.0%       |
|-------------------------|---------|------|-------------|------------|
| DVB-C                   | SET     | UP   |             | 600        |
| Frequency               | CH      | Freq | SR          | Constellat |
| Symbol Rate             | E69     | 858  | Auto        | Auto       |
| Constellation           |         | 0    | 6875        | 64QAM      |
| Network Search          |         |      |             |            |
| TP Scan                 |         |      |             |            |
| Auto Scan               |         |      |             |            |
|                         |         |      |             |            |
|                         |         |      |             |            |
|                         |         |      |             |            |
|                         | -       |      |             |            |
|                         |         |      |             |            |
| e Edit e Add            | Dele    | te   | PIC         | )          |
| Select TP, OK: Confirm  | n, EXII | Canc | el          |            |

Borrar frecuencia: pulse la tecla <lzquierda / Derecha> para seleccionar una opción y, a continuación, pulse la tecla <Amarilla (Borrar)> para que aparezca el mensaje de confirmación. Pulse la tecla <Aceptar/Salir> para borrar o cancelar esta operación.

| 18 April 201                         | 7 / 14 : 22 |            |       | <b>=</b> 100 | 0.0%      |
|--------------------------------------|-------------|------------|-------|--------------|-----------|
|                                      | DVB-        | C SET      | UP    |              |           |
| Freque                               | ncy         | СН         | Frea  | SR C         | onstellat |
| Sym                                  |             |            |       |              | Auto      |
| Con                                  | Are y       | /ou sure ' | ?     |              | Auto      |
| Netv                                 |             |            |       |              | Auto      |
| TP \$                                | OK:Delete   | e, EXIT:C  | ancel |              | Auto      |
| Autc                                 |             |            |       |              | Auto      |
|                                      |             | S03        | 115   | Auto         | Auto      |
|                                      |             | S04        | 123   | Auto         | Auto      |
|                                      |             | S05        | 131   | Auto         | Auto      |
|                                      |             | S06        | 139   | Auto         | Auto      |
|                                      |             |            |       |              |           |
| ဓ Edit                               | Add         | 🌔 Dele     | te    | PID          |           |
| Select TP, OK: Confirm, EXIT: Cancel |             |            |       |              |           |

Pulse <Azul(PID)> para comprobar la información de la frecuencia.

| 18 April 2017 / 14 : 22       | <b>=</b> 100.0%       |
|-------------------------------|-----------------------|
| DVB-C                         | SETUP                 |
| Frequency                     | CH Freq SR Constellat |
| Symbol Rate                   | S.6 525 Auto Auto     |
| Constellation                 | V-PID 8191 MPEG2      |
| Network Search                | A-PID 8191 MPEG       |
| TP Scan                       | P-PID 8191            |
| Auto Scan                     | 6 1 00 / uto / uto    |
|                               | S04 123 Auto Auto     |
|                               | S05 131 Auto Auto     |
|                               | S06 139 Auto Auto     |
|                               |                       |
| ) Edit 🛛 🍥 Add                | 🔵 Delete 🛛 🍵 PID      |
| Fill all fields and press blu | e button to save      |

# 2) Búsqueda en la red :

Pulse la tecla <Izquierda/Derecha> para seleccionar el modo de escaneo de red ON / OFF.

#### 3) TP Scan :

Escanee los transpondedores uno a uno en la frecuencia y el ancho de banda establecidos.

- Pulse <Subir/Abajar> para escanear.
- Pulse <Izquierda/Derecha> para seleccionar el modo de escaneo TP.
- > Pulse <Aceptar> y aparecerá el siguiente mensaje:

| 18 April 2017 / 14 : 23                                                          | <b>=</b> 100.0%                              |
|----------------------------------------------------------------------------------|----------------------------------------------|
| DVB-C                                                                            | SETUP                                        |
| Frequency<br>Symbol Rate<br>Constel<br>Network OK: Scan;<br>TP Scat<br>Auto Scan | S-6 52.5MHz                                  |
| Level<br>C/N<br>F1: Mode F2: Spectrum<br>0/13V                                   | 0dBuV<br>0.0dB<br>T/R: MUTE<br>Constellation |

Pulse <Aceptar> para eliminar el programa existente y ejecutar el escaneo de TP. O pulse <Salir> para guardar el programa existente e iniciar la exploración de TP.

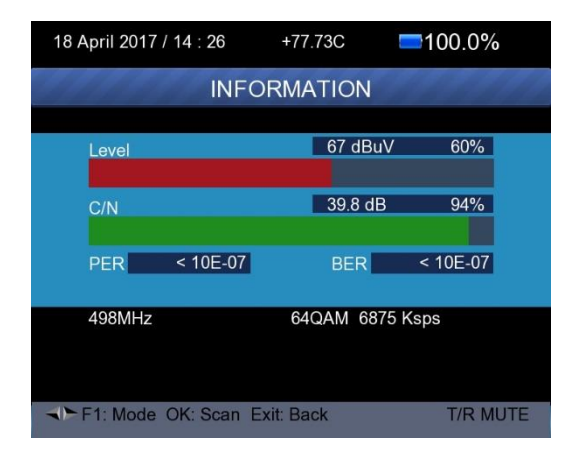

# 4) Escaneo automático :

Exploración de todas las frecuencias y del ancho de banda

Se necesita tiempo para realizar una búsqueda automática. Puede pulsar <OK> para saltar o <EXIT> para detener la búsqueda en cualquier momento.

- Pulse <Avance> para la exploración automática.
- Pulse <izquierda/derecha> para cambiar el modo de escaneo automático.
- > Pulse <Aceptar> y aparecerá el siguiente mensaje

| 21 April 2017 / 15 : 44                                            |                                | <b>=</b> 10                      | 0.0%             |
|--------------------------------------------------------------------|--------------------------------|----------------------------------|------------------|
| DVB-C                                                              | SETUP                          | ,                                |                  |
| Frequency<br>Symbol Rate<br>Constel<br>Network OK: Scar<br>TP Scal | En; Exit: Abor                 | E24 498N<br>6875 Ksp<br>VI<br>rt | lHz<br>s         |
| Auto Scan                                                          |                                | All                              | •                |
| Level C/N                                                          | )                              |                                  | 72dBuV<br>39.3dB |
| F1: Mode F2: Spectrum<br>0/13V<br>2731 Select Scan mode, C         | T/R: MU<br>OConstel<br>K: Scan | TE<br>lation                     |                  |

Pulse <Aceptar> para eliminar el programa existente y ejecutar el escaneo de TP. O pulse <Salir> para guardar el programa existente e iniciar la exploración de TP.

|                   |                | 📼 20.2% 🏓 |
|-------------------|----------------|-----------|
|                   | Program Search |           |
| TV:0000           | Radio:0000     |           |
|                   |                |           |
|                   |                |           |
|                   |                |           |
|                   |                |           |
| 498MHz            |                | 1 / 1     |
|                   |                |           |
| EXIT: Cancel Scan | , OK: Skip     |           |

#### 5) Información sobre la señal :

Pulse F1 para mostrar la información de la señal. Puedes ver las barras de NIVEL y C / N. Pulse la tecla <Izquierda / Derecha> para cambiar el volumen y la tecla <T / R> para silenciarlo.

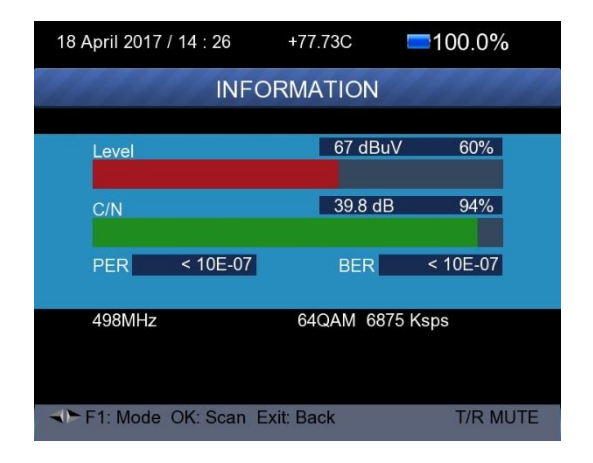

#### 6) Analizador de espectro :

Pulse F2 para mostrar la información del espectro

|     | 67 dBuV<br>498MHz                            |  |
|-----|----------------------------------------------|--|
|     |                                              |  |
|     |                                              |  |
|     |                                              |  |
|     |                                              |  |
|     |                                              |  |
|     |                                              |  |
|     |                                              |  |
|     |                                              |  |
|     |                                              |  |
|     |                                              |  |
|     |                                              |  |
|     |                                              |  |
|     | © Zoom                                       |  |
|     |                                              |  |
| TAP | F1: Info F2: Fill/Unfill OK: Scan Exit: Back |  |

Pulse <Azul (Zoom)> para aumentar/disminuir la frecuencia de la siguiente manera

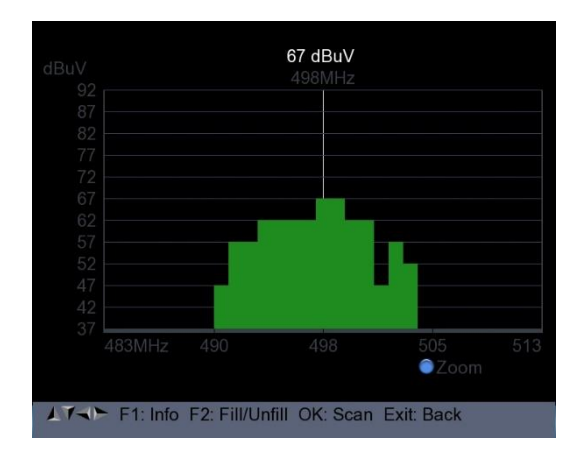

> Pulse F2 para llenar o vaciar la pantalla.

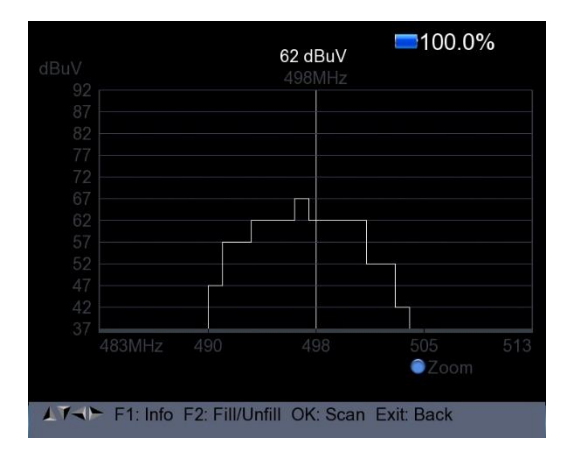

#### 7) Diagrama de constelación :

Pulse la tecla <Amarillo (Constelación)> para visualizar el diagrama de la constelación de la siguiente manera.

|              | DVB-C Constellation |   |  |  |  |  |            |        |  |
|--------------|---------------------|---|--|--|--|--|------------|--------|--|
|              |                     |   |  |  |  |  |            |        |  |
| Freq         | 498 MHz             |   |  |  |  |  |            |        |  |
| SR           | 6875 Ksps           |   |  |  |  |  |            |        |  |
|              | 04QAW               |   |  |  |  |  |            |        |  |
| C/N dB       | 39.8                | 9 |  |  |  |  |            |        |  |
| bBER         | < 1x10-7            |   |  |  |  |  |            |        |  |
| aBER         | < 1x10-7            |   |  |  |  |  |            |        |  |
|              | 30.019              |   |  |  |  |  |            |        |  |
| Level<br>C/N |                     |   |  |  |  |  | 65°<br>94° | %<br>% |  |

- 4. SPECTRUM
- Satélite Espectro
- Espectro terrestre
- Cable Spectrum

| Spectrum             |  |
|----------------------|--|
|                      |  |
| Satellite-Spectrum   |  |
| Terrestrial-Spectrum |  |
| Cable-Spectrum       |  |
|                      |  |
|                      |  |
|                      |  |
|                      |  |
|                      |  |
|                      |  |
|                      |  |

Referencia a la función Espectro en los menús SETUP DVB-S / S2, DVB-T / T2 y DVB-C / C2.

# CONSTELLATION Constelación de satélites DVB-S/S2 Constellation DVB-T/T2 Constellation DVB-C Constellation Cable - Constellation

Referencia a la función Constelación en el menú SETUP DVB-S / S2, DVB-T / T2 y DVB-C / C2.

#### 6. MONITOR DE CIRCUITO CERRADO DE TELEVISIÓN

# CCTV = Circuito cerrado de televisión - Cámaras de vigilancia

Pulse el botón AV IN / OUT para activar la función de monitorización de CCTV cuando la cámara esté conectada al medidor.

El siguiente diagrama es la instrucción de conexión.

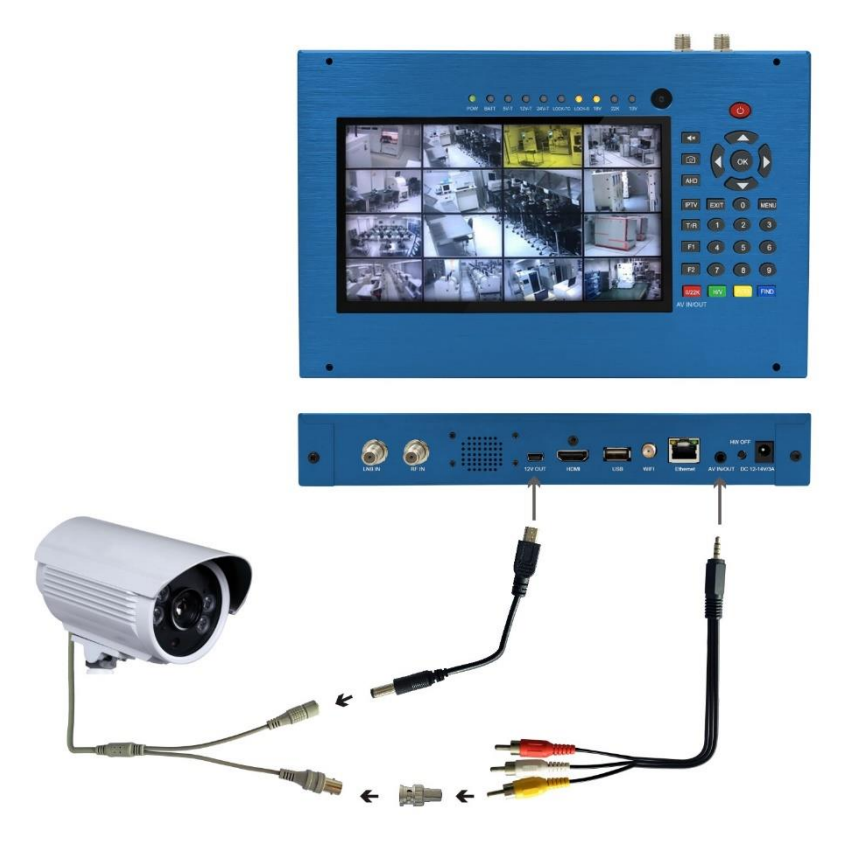

NOTA: Esta función sólo puede funcionar si la cámara está conectada.

#### 7. RED

Pulse OK junto al icono RED en el menú principal para entrar en la configuración de la red.

El cable Ethernet debe estar conectado si se utiliza el modo LAN por cable.

| 2 May 2017 / 11 : 56  | 📼 35.5% 🍠           |  |  |  |  |  |
|-----------------------|---------------------|--|--|--|--|--|
| Network Setting       |                     |  |  |  |  |  |
| Device                | Wired Ethernet      |  |  |  |  |  |
| Mode                  | On D                |  |  |  |  |  |
| Туре                  | Static IP           |  |  |  |  |  |
| IP Address            | 192.168.6.117       |  |  |  |  |  |
| Subnet Mask           | 255 . 255 . 255 . 0 |  |  |  |  |  |
| Gate Way              | 192.168.6.1         |  |  |  |  |  |
| DNS1                  | 202 .96 .128 .68    |  |  |  |  |  |
| DNS2                  | 0.0.0.0             |  |  |  |  |  |
| MAC                   | 00:00:DE:AD:BE:EF   |  |  |  |  |  |
|                       | Unplug !            |  |  |  |  |  |
| 😑 Ping 🛛 🍵 PBC-WPS 🧃  | ) Wifi scan         |  |  |  |  |  |
| Select network device |                     |  |  |  |  |  |

# 8. OTROS

Pulse OK junto al icono OTROS, aparecerá la siguiente ventana. El menú consta de 9 opciones de menú, como se indica a continuación:

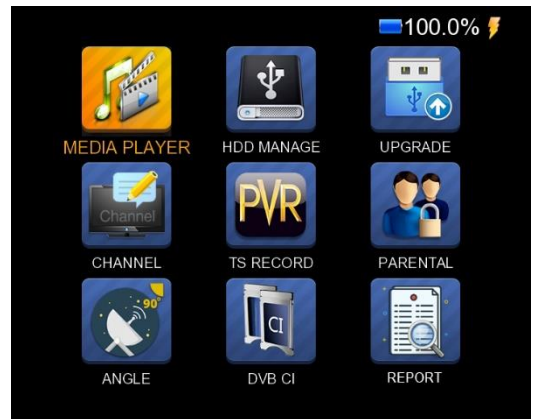

Nota: Algunas opciones de menú están relacionadas con la función USB y PVR. Para ello es necesario conectar una memoria USB externa.

#### **8.1 REPRODUCTOR MULTIMEDIA**

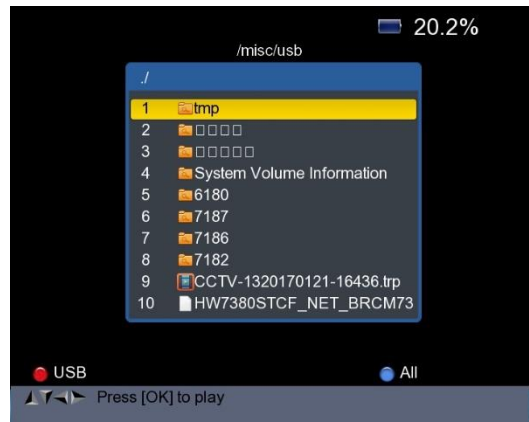

Compruebe la información del disco duro externo que ha conectado al dispositivo de medición.

Seleccione el programa grabado para su reproducción o las imágenes de su

memoria USB utilizando los botones <Avance> y OK.

#### 8.2 GESTIÓN DEL DISCO DURO

Seleccione Gestión del disco duro en el menú principal y pulse OK. Aparecerá la siguiente pantalla.

| DD Manage      |
|----------------|
| Used Available |
| IB             |
|                |
|                |
|                |
|                |
|                |
|                |
|                |
|                |
|                |
|                |

1) Pulse el botón <Rojo (0 / 22K)> para apagar el disco duro externo.

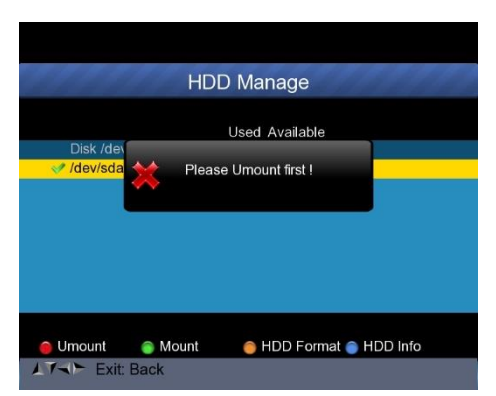

2) Pulse el botón <Verde (H / V)> para volver a montar el disco duro externo.

3) Pulse el botón <Amarillo (Espectro)> para formatear el disco duro externo (formato HDD). Aparece una barra de advertencia en forma de imagen.

4) Después de desactivar el disco duro externo, pulse de nuevo el botón AMARILLO para formatearlo.

5) Pulse el botón <Azul (Buscar)> para mostrar la información del disco duro. Como se muestra en la siguiente imagen.

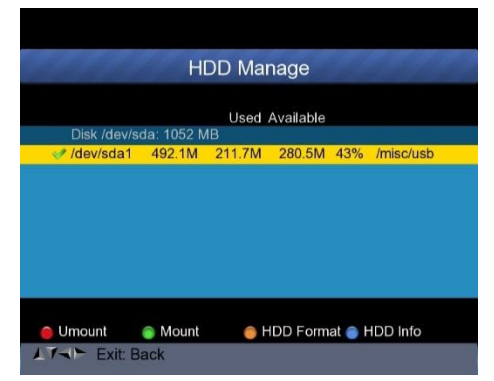

#### 8.3 ACTUALIZACIÓN

Esta función permite registrar y actualizar la información sobre los programas y las listas de transpondedores. También puede utilizarse para actualizar el firmware del instrumento de medida.

#### 8.3.1 Actualización de la información del satélite

Conecte una memoria USB al instrumento de medida y podrá acceder a la función UPGRADE. Aparece la siguiente pantalla.

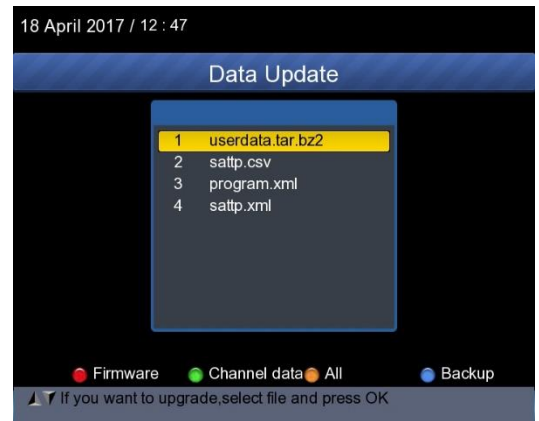

1) Pulse el botón <Azul (Buscar)> para guardar la información del satélite, la lista de satélites, los datos del canal, etc.

 Pulse la tecla <Rojo (0/22K)> para mostrar el firmware en la memoria USB y pulse la tecla OK para actualizar el firmware.

3) Pulse el botón <Verde (H/V)> para mostrar los datos del canal en el disco duro y pulse el botón OK para actualizar los datos del canal.

4) Pulse la tecla <Amarillo(Espectro)> para mostrar los datos, incluidos los del firmware y los del canal.

#### 8.3.2 Actualización del firmware

Después de recibir el software principal del proveedor, coloque el software (formato IMX) en el disco duro USB y conéctelo al dispositivo.

Seleccione la opción UPGRADE en el menú, y aparecerá la siguiente imagen:

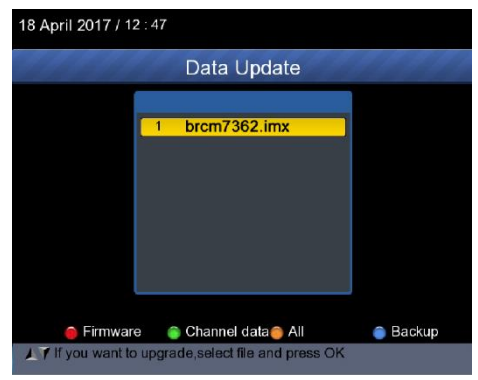

Mueva el cursor hasta el archivo IMX y pulse OK. La cámara inicia la actualización. Cuando la actualización haya finalizado, la unidad se apagará automáticamente. Puedes volver a encenderlo.

También existe otra posibilidad de actualizar el software principal. Actualiza automáticamente el software a través del puerto USB:

1) Pulse el botón <ON / OFF>, apague la unidad y conecte la memoria USB que contiene el firmware.

2) Pulse la tecla <ON / OFF> y encienda el aparato. El dispositivo detectará automáticamente el software.

3) El indicador LOCK parpadea cuando la actualización del firmware está en curso.

4)El indicador LOCK se enciende de forma continua: la actualización del firmware ha finalizado.

5) Pulse el botón <ON / OFF>, apague la alimentación y retire la memoria USB. La actualización está completa.

#### 8.4 Editor de la lista de canales

Hay dos tipos de programas: los de televisión y los de radio.

El uso de la lista y la guía es el mismo para la televisión y la radio.

Pulse el botón Menú para mostrar el menú principal. Seleccione Editar lista de canales y pulse OK si hay algún canal registrado en el dispositivo. El usuario verá el menú de la lista de canales de televisión de la siguiente manera:

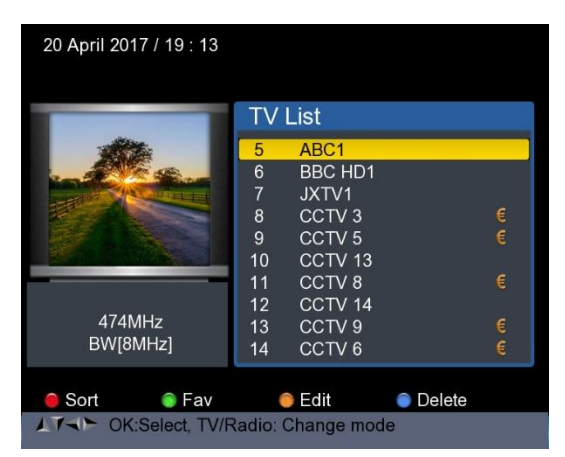

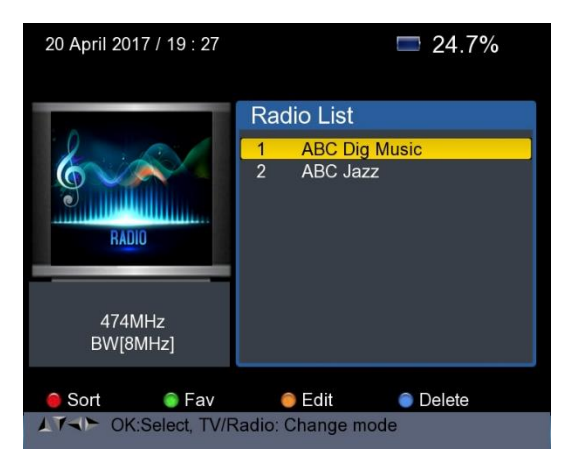

Puedes gestionar los canales, las cadenas de televisión y las emisoras de radio registradas. Ordene, marque, edite y elimine canales de la siguiente manera:

#### 1) Ordenar los canales :

(1) Busca el canal que quieres ordenar. Pulse la tecla <Rojo (0 / 22K)>. Tienes cuatro opciones para ordenar el canal por nombre, por tabla, por LCN o manualmente.

2 Pulse la tecla <Azul (FIND)> y aparecerá un cuadro de mensaje.

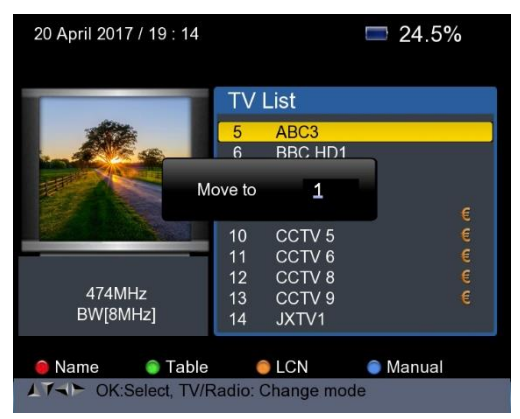

③ Introduzca el número deseado con las teclas numéricas. Pulse el botón <Aceptar>. El canal cambia su orden.

2) Para configurar las emisoras favoritas: Pulse el botón <Verde(H/V)> para establecer sus favoritos en el Fav 1,2,3 o 4.

| 20 April 2017 / 19 : 16                                                  |                                                                                                    | <b>22.3%</b>  |  |  |  |
|--------------------------------------------------------------------------|----------------------------------------------------------------------------------------------------|---------------|--|--|--|
|                                                                          | TV List                                                                                                |               |  |  |  |
|                                                                          | 5 ABC1<br>6 BBC HD1<br>7 JXTV1<br>8 CCTV 3<br>9 CCTV 5<br>10 CCTV 13                                   | e             |  |  |  |
| ChinaSat 6B<br>3,880[H] GHz<br>27,500 MSPS                               | 11         CCTV 8           12         CCTV 14           13         CCTV 9           14         CCTV 6 | €<br>● €<br>€ |  |  |  |
| ● Fav 1 ● Fav 2 ● Fav 3 ● Fav 4<br>▲T→► OK:Select, TV/Radio: Change mode |                                                                                                    |               |  |  |  |

**3)** Editar canales: Pulsa la tecla <Amarillo (Espectro)> para editar canales bloqueando, saltando, renombrando y cambiando su PID.

| 20 April 2017 / 19 : 13 |        |            |            |
|-------------------------|--------|------------|------------|
|                         | TV     | List       |            |
| 11 Alter                | 5      | ABC1       |            |
|                         | 6      | BBC HD1    | R.         |
|                         | 7      | JXTV1      |            |
|                         | 8      | CCTV 3     | €          |
|                         | 9      | CCTV 5     | €          |
|                         | 10     | CCTV 13    |            |
| _                       | 11     | CCTV 8     | €          |
|                         | 12     | CCTV 14    |            |
| 474MHz                  | 13     | CCTV 9     | €          |
| BW[8MHz]                | 14     | CCTV 6     | €          |
|                         |        |            |            |
| 🔵 Lock 🛛 🌀 Skip         | (      | Rename     | Modify PID |
| AT OK:Select, TV/F      | Radio: | Change mod | e          |

**4) Borrar un canal:** Pulse <Azul (FIND)> para borrar el canal. Aparece la siguiente pantalla:

| 23 Jun 2017 / 09 : 54                                                     |                                                                                                    |  |  |  |  |
|---------------------------------------------------------------------------|----------------------------------------------------------------------------------------------------|--|--|--|--|
| HotBird 13E                                                               | TV List           1         ABC News 24           2         BBC HD1           3         CCTV 13           4         JXTV1 |  |  |  |  |
| 3,892[V] GHz<br>4,420 MSPS<br>● Del One ● Del All<br>↓T¬► OK:Select, TV/F | Exit<br>Radio: Change mode                                                                                                |  |  |  |  |

① Pulse el botón izquierdo / derecho para seleccionar las páginas. Pulse el botón Arriba / Abajo para seleccionar el canal.

②Busque el canal que desea eliminar y pulse el botón <Red (0 / 22K)>, el canal se marca con el símbolo "X".

③ Repita el paso 2 con los canales que desee eliminar.

④Para confirmar el borrado, pulse dos veces EXIT, recibirá un mensaje de confirmación.

(5) Pulse el botón OK para confirmar el borrado. O pulse EXIT para cancelar.

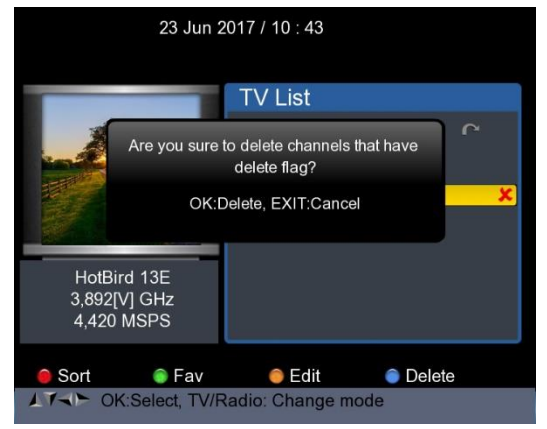

Pulse <Verde (H / V)> para borrar todos los canales. Aparece un mensaje de confirmación.

Pulse el botón OK para confirmar el borrado. O pulse EXIT para cancelar.

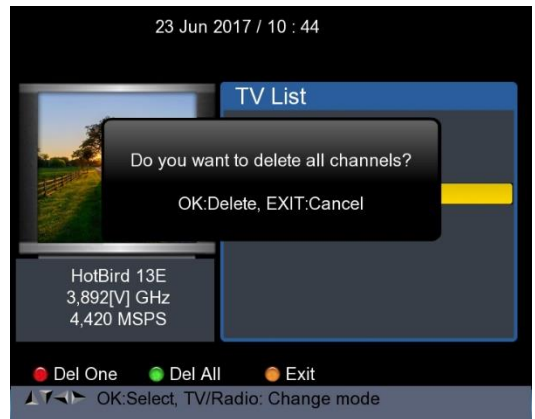

#### 5) Información sobre el canal

Mueva el cursor con las teclas <UP/DOWN> o <LEFT/RIGHT>. Mientras tanto, se muestra la información del canal: el nombre del satélite, la información del transpondedor se muestra en el lado izquierdo.

#### 8.5 REGISTRO TS

Conecte el soporte de datos USB a la unidad y seleccione el menú TS RECORD.

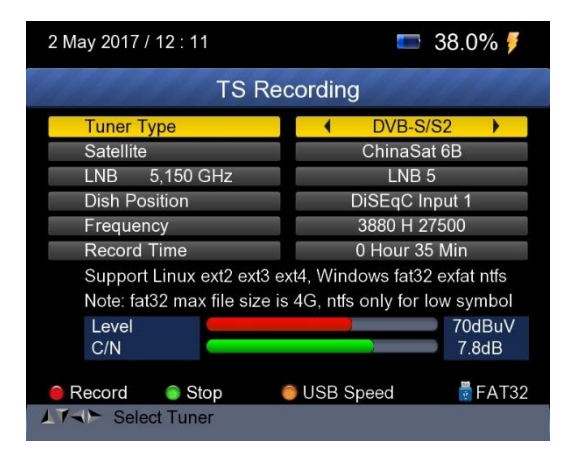

Pulse la tecla 0 / 22k para guardar el programa en formato TS.

Pulse el botón verde H / V para detener la grabación y el programa se guardará automáticamente en el disco duro USB.

#### 8.5.1 Función PVR.

Con la misma función que un receptor, este Finder también tiene funciones de Timeshift y de grabación de programas. Antes de utilizar esta función, es necesario conectar un dispositivo de almacenamiento USB.

1. Pulse el botón 0 / 22K, verá la imagen como sigue.

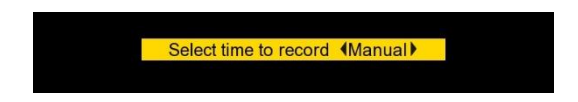

A continuación, pulse <Derecha / Izquierda> para seleccionar el tiempo de grabación. A continuación, pulse el botón OK para confirmar el tiempo de grabación.

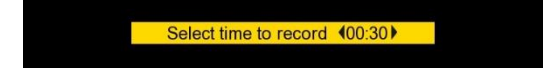

3. Cuando se graba el programa, pulse el botón H / V, verá la imagen de la siguiente manera.

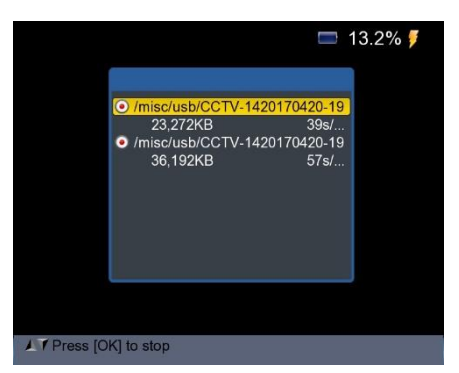

4. A continuación, pulse el botón OK para detener la grabación. El programa grabado se guarda automáticamente en la memoria USB.
5. Pulse el botón ON / OFF para entrar en el menú del programa registrado. Aparece la siguiente pantalla.

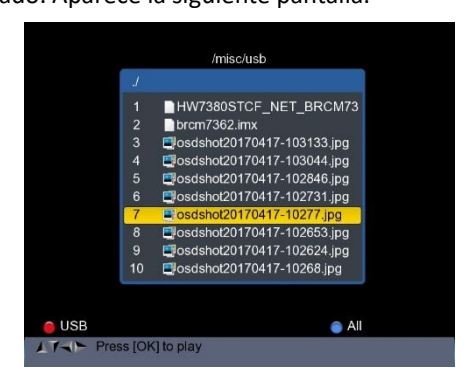

Utilice <Avance> y OK para seleccionar el programa grabado para su reproducción.

**NOTA:** Durante la grabación, puede ver otro canal, pero debe ser proporcionado en el mismo TP. De lo contrario, se mostrará la siguiente imagen.

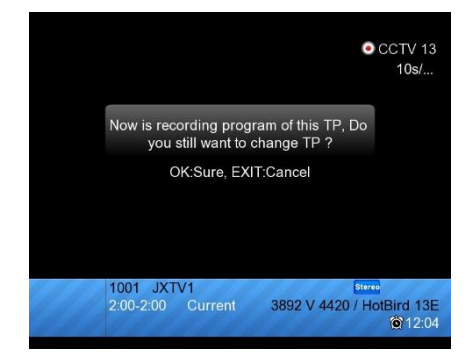

La grabación se detiene al pulsar el botón OK.

PRECAUCIÓN: No desconecte el disco duro externo USB durante la grabación. Esto puede dañar los programas grabados. El Finder no muestra nada mientras se está grabando en los canales terrestres y de cable.

#### 8.6 Control de la edad

Seleccione CONTROL PARENTAL para establecer una contraseña para el dispositivo.

|                            | 📼 36.4% 🏓 |     |     |   |  |  |
|----------------------------|-----------|-----|-----|---|--|--|
| Parental                   | Control   |     |     |   |  |  |
|                            |           |     |     |   |  |  |
| Parental Control           | •         | Unl | ock |   |  |  |
| Change P                   | assword   |     |     |   |  |  |
| Old PIN                    | -         | ÷   | -   | 7 |  |  |
| New PIN                    | -         | -   | -   | - |  |  |
| Verify PIN                 | -         | -   | 150 | - |  |  |
|                            |           |     |     |   |  |  |
|                            |           |     |     |   |  |  |
|                            |           |     |     |   |  |  |
|                            |           |     |     |   |  |  |
|                            |           |     |     |   |  |  |
|                            |           |     |     |   |  |  |
| LTAP Lock/Unlock access to | menu      |     |     |   |  |  |

#### 8.7 Cálculo de ángulos

| Pulse OK para calcular el ángulo, apare | ecerá la siguiente ventana. |
|-----------------------------------------|-----------------------------|
|-----------------------------------------|-----------------------------|

| 21 April 2017 / 16 : 36   | <b>=</b> 100.0%        |  |  |  |  |
|---------------------------|------------------------|--|--|--|--|
| ANGLE CALCULATION         |                        |  |  |  |  |
| Satellite                 | NSS 9/Yamal 300K       |  |  |  |  |
| Sat longitude             | 177.0                  |  |  |  |  |
| East/West                 | West                   |  |  |  |  |
| User latitude             | 47.0                   |  |  |  |  |
| North/South               | North                  |  |  |  |  |
| User longitude            | 2.5                    |  |  |  |  |
| East/West                 | East                   |  |  |  |  |
| ANGLE CALCULATION         | OK                     |  |  |  |  |
|                           |                        |  |  |  |  |
|                           |                        |  |  |  |  |
|                           |                        |  |  |  |  |
| A Calact actallity OK dia | n laur anta llita list |  |  |  |  |
| Select satellite, OK: dis | splay satellite list   |  |  |  |  |

1) Satélite: Utilice las teclas IZQUIERDA / DERECHA para seleccionar el satélite o pulse la tecla OK para seleccionar el satélite.

2) Longitud del satélite: utilice la tecla numérica para introducir la posición del satélite.

3) Este / Oeste: Utilice las teclas IZQUIERDA / DERECHA para seleccionar la posición del satélite Este u Oeste.

4) Latitud del usuario: utilice la tecla numérica para introducir la latitud de su posición.

5) Norte/Sur: Indique si la latitud está en el hemisferio norte o en el sur.

6) Longitud del usuario: Utilice la tecla numérica para introducir la longitud de su posición.

7) Este/Oeste: indique si la longitud es este u oeste.

8) Cálculo del ángulo: pulse el botón OK para calcular el acimut y la elevación de la antena.

#### 8.8 DVB-CI

El producto está equipado con una ranura para la interfaz común (Cl 1.0).

- Compruebe la parte inferior del producto.
- Inserte la tarjeta chip en el módulo CI y el módulo CI en la ranura.
- Pulse OK para la opción de menú "DVB CI", aparecerá la siguiente ventana.

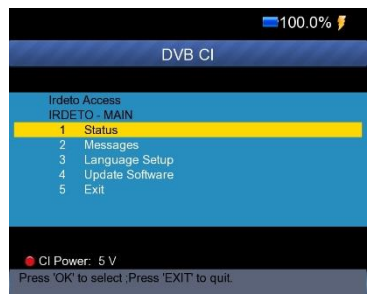

A continuación, puede comprobar la información del módulo CI con este elemento. Además, puede cambiar la potencia del módulo CI a 3V / 5V / Auto con el botón rojo (0 / 22k).

#### 8.9 Informes

Pulse OK en la opción de menú "Informe", el equipo generará automáticamente un informe de transferencia para los transpondedores encontrados con información detallada. También puede acceder al menú DVB-S / S2, pulse el botón azul para acceder al menú MULTI TP, y luego pulse OK para generar el informe.

|                                                   | DVB-S2 FINDER T               | EST REPOI        | RT                   |                              |                           |                           |                         |                         |
|---------------------------------------------------|-------------------------------|------------------|----------------------|------------------------------|---------------------------|---------------------------|-------------------------|-------------------------|
| Date: 2017 Aug :<br>Company: PeakTec<br>Customer: | 19 10:08<br>ch                |                  |                      |                              |                           |                           |                         |                         |
| LNB: 9750/10600<br>Satellite: China               | aSat 12 / 87.5E               |                  |                      |                              |                           |                           |                         |                         |
| Freq(MHz)<br>3774                                 | Sym(KHz)<br>1800              | Po1<br>H         | Modulation<br>QPSK   | Level (dBuV)<br>62.7         | C/N(dB)<br>8.6            | Channel<br>JXTV1<br>IXTV2 | Video<br>MPEG2<br>MPEG2 | Audio<br>MPEG2<br>MPEG2 |
| 4035<br>4067<br>4097<br>4140                      | 1200<br>1500<br>1500<br>28800 | H<br>H<br>H<br>V | QPSK<br>QPSK<br>8PSK | 35.0<br>39.7<br>50.3<br>78.8 | 0.0<br>0.0<br>0.0<br>13.2 |                           |                         |                         |

Puede guardar este informe en su PC para editarlo a través de la memoria USB. Si va al menú UPGRADE, verá el informe de la siguiente manera:

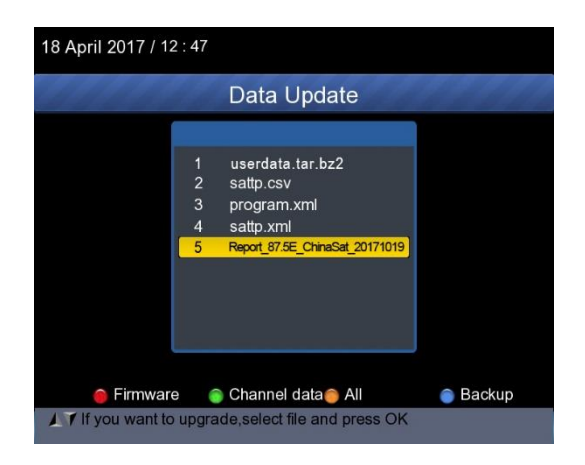

Seleccione el informe y pulse el botón azul para guardar el informe en una memoria USB conectada.

#### 9. CONFIGURACIÓN DEL SISTEMA

Pulse OK en SISTEMA y aparecerá la siguiente ventana.

| 2 May 2017 / 11 : 54                    | 📼 34.9% 🍠 |         |   |  |
|-----------------------------------------|-----------|---------|---|--|
| SYSTEM SETUP                            |           |         |   |  |
|                                         |           |         |   |  |
| Menu language                           | •         | English | • |  |
| Transparency                            |           | 0       |   |  |
| Time zone                               |           | GMT+2   |   |  |
| Display Format                          |           | lgnore  |   |  |
| HDMI Video Format                       |           | 10801   |   |  |
| LCN Switch                              |           | On      |   |  |
| Factory Reset                           | 1         | OK      |   |  |
| Model:UHD-STC FINDER H/W:1.0            |           |         |   |  |
| S/W: 1.1-8002-17.4.22.11 Uptime: 46m43s |           |         |   |  |
|                                         |           |         |   |  |
|                                         |           |         |   |  |
| ATTE Exit: Back                         |           |         |   |  |

- **1) Idioma del menú:** pulse el botón <lzquierda / Derecha> para seleccionar el idioma deseado para el menú.
- 2) Transparencia: pulse el botón < Izquierda/Derecha> para ajustar la

transparencia del OSD de todos los menús del receptor.

- **3) Relación de aspecto:** Seleccione 4:3, 16:9 (pantalla panorámica) y Auto.
- 4) Formato de visualización: Si selecciona la relación de visualización como "4:3", también puede seleccionar el esquema de conversión preferido para la relación de visualización en los casos en que el programa transmitido esté en formato "16:9".

Opciones de formato de visualización :

- Pan & Scan: El receptor interpreta los vectores Pan & Scan codificados en el programa y divide la señal de entrada 16:9 para su visualización en un televisor 4:3.
- ② Buzón: En este modo, se mantiene la relación de aspecto original de la señal de vídeo 16:9, por lo que hay barras negras verticales en la parte superior e inferior de la pantalla.
- ③ Ignorar : Utilice este ajuste si su televisor procesa la conversión de la relación de aspecto.

**5) Formato de vídeo:** Elija entre las resoluciones disponibles 1080p / 1080i, 720p o 576p.

6) Restablecimiento de fábrica: La contraseña por defecto es 0000. Todos los parámetros se restablecen a la configuración de fábrica.

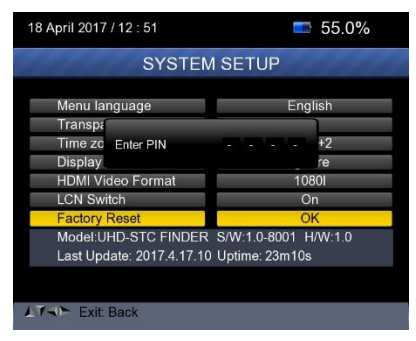

# E. Especificaciones técnicas

| Sistemafunciones           | Totalmente comp. DVB                                             | SI                              |  |  |
|----------------------------|------------------------------------------------------------------|---------------------------------|--|--|
|                            | Conexión                                                         | Hoja F                          |  |  |
|                            | Gama de frecuencias                                              | 950MHz-2150 MHz                 |  |  |
|                            | Nivel de la señal                                                | -65dBm~~-25dBm                  |  |  |
| Entrada LNB/TUNER          | Alimentación del LNB                                             | 13/18V, máx. 500mA              |  |  |
|                            | Sombreado del LNB                                                | 22KHz                           |  |  |
|                            | DiSEqC                                                           | Ver 1.0 / Ver 1.1/Ver 1.2       |  |  |
|                            |                                                                  | S: QPSK                         |  |  |
|                            | Parte delantera                                                  | S2: QPSK, 8PSK                  |  |  |
| Demodulador S/S2           | Tasa de símbolos                                                 | 1< Rs<45M banda                 |  |  |
|                            | SCPC v MCPC                                                      | SI                              |  |  |
|                            | Inversión espectral                                              | Conversión automática           |  |  |
|                            | Conexión                                                         | Hoja F                          |  |  |
| Entrada RF T2/T/C2/C       |                                                                  | T/T2:48MHz-862 MHz              |  |  |
|                            | Gama de frecuencias                                              | C/C2:110MHz-862MHz              |  |  |
|                            | Nivel de la señal                                                | -87dBm~~-20dBm                  |  |  |
|                            | Alimentación de la                                               | 5V/12V/24V, max50mA             |  |  |
|                            | antena                                                           |                                 |  |  |
|                            | Parte delantera                                                  | T2: OPSK.16, 64, 256 OAM        |  |  |
|                            |                                                                  | T: OPSK, 16, 64 OAM             |  |  |
| Demodulador<br>T/T2/C/C2   |                                                                  | C: 16, 32, 64, 128, 256 OAM     |  |  |
|                            |                                                                  |                                 |  |  |
|                            |                                                                  | 512, 1024, 2048, 4096 OAM       |  |  |
|                            | Ancho de banda del                                               |                                 |  |  |
|                            | canal                                                            | 6,7,8MHz                        |  |  |
|                            | Tasa de símbolos                                                 | C: 0,2Mbps~~7,2Mbps             |  |  |
| Información del<br>sistema | Procesador                                                       | 751MHz                          |  |  |
|                            | SDRAM                                                            | 512Mbyte DDR3                   |  |  |
|                            | FLASH                                                            | 1MByte SPI + 128MByte Nand      |  |  |
|                            |                                                                  |                                 |  |  |
| Deservities dan da         | H.265/HEVC/AVC/AVS+, AVC/H.264, MPEG-2, MPEG-4                   |                                 |  |  |
| Descodificador de          | Parte 2, DIVX, XVId, MPEG-1/H.261/H.263, AVS                     |                                 |  |  |
| Video                      | Deselvaienes                                                     | HDMI                            |  |  |
|                            | Resoluciones                                                     | 2160P, 1080P, 1080i, 720P, 576P |  |  |
| Códec de audio             | DD/DD+, AAC/AACHE, WMA/WMApro, MPEG I Layer 1, 2,<br>MP3, 3D SRS |                                 |  |  |
|                            |                                                                  |                                 |  |  |
| Interfaz                   | Conexión                                                         | Tipo de USB                     |  |  |
| Tensión-                   | Batería de iones de                                              | 2600 ~ 4b                       |  |  |
| suministro                 | litio                                                            | 2600 MAN                        |  |  |
|                            | Salida del cargador                                              | 14 voltios DC                   |  |  |
|                            | Entrada del cargador                                             | 90-240 V AC                     |  |  |
| Conexiones                 | Entrada de sintonizador digital                                  | Hoja F                          |  |  |

#### F. Especificaciones generales

| Dimensiones (dispositivo) | Aproximadamente 210 x 130 x 48 mm |
|---------------------------|-----------------------------------|
| Peso (unidad)             | Aproximadamente 0,75 kg           |
| Temperatura de            | 0 à 45°C                          |
| funcionamiento            |                                   |
| Humedad del aire          | de 5 a 90                         |
| Almacenamiento            |                                   |

La vida útil de la batería se reduce si se utiliza en climas extremadamente fríos o cálidos.

# Precauciones que deben tomarse al manipular y prohibiciones de la batería en el medidor de satélite Advertencia :

El instrumento de medición utiliza baterías de iones de litio. Por lo tanto, no trabaje bajo altas temperaturas o presiones. Si ocurre lo siguiente, pueden producirse reacciones químicas anómalas que provoquen el sobrecalentamiento de la batería, la emisión de humo, la ignición y/o el estallido.

(1) No incinere ni caliente nunca la batería, por ejemplo, en un incendio.

(2) Nunca perfore la batería con un clavo u otro objeto afilado, ni la golpee con un martillo ni la pise.

(3) No sumerja nunca la batería en el agua ni conecte los terminales positivo (+) y negativo (-) a objetos metálicos como collares, horquillas, etc. iCuidado!

La batería sólo puede utilizarse con el cargador suministrado o encargado por el fabricante de este aparato.

El tiempo de carga debe ser de al menos 5 horas la primera vez y no más de 12 horas después de la primera carga.

La batería debe almacenarse en un rango de temperatura de 0\* a 40\*. Si se almacena durante mucho tiempo, guarde la batería al menos una vez cada seis meses para evitar la sobrecarga.

La batería es reemplazable.

#### Notas sobre la Ley de la Batería

Muchos dispositivos se suministran con pilas, que se utilizan para alimentar los mandos a distancia, por ejemplo. Las baterías o acumuladores también pueden estar integrados en los propios dispositivos. Al distribuir estas pilas o acumuladores, nosotros, como importadores, estamos obligados, de acuerdo con la Ley de pilas, a llamar la atención de nuestros clientes sobre los siguientes puntos:

Por favor, elimine las pilas usadas de acuerdo con la ley -la eliminación en la basura doméstica está expresamente prohibida por la Ley de pilasentregándolas en un punto de recogida local o entregándolas en su tienda local de forma gratuita. Después de su uso, puede devolvernos las pilas que ha recibido de forma gratuita a la dirección que aparece en la última página o enviárnoslas por correo con franqueo suficiente.

Las pilas que contienen sustancias nocivas se marcan con un símbolo consistente en un cubo de basura tachado y el símbolo químico (Cd, Hg o Pb) del metal pesado que determina su clasificación como sustancia nociva:

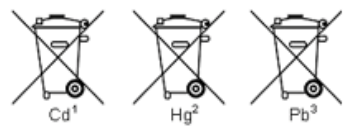

- 1. "Cd" significa cadmio.
- 2. "Hg" significa mercurio.
- 3. "Pb" significa plomo.

Quedan reservados todos los derechos, incluidos los de traducción, reimpresión y reproducción total o parcial de este manual.

La reproducción de cualquier tipo (fotocopia, microfilm u otro proceso) sólo se permite con el consentimiento por escrito del editor.

Última actualización en el momento de la impresión. Nos reservamos el derecho a realizar cambios técnicos en el dispositivo en aras del progreso.

Por la presente confirmamos que todos los dispositivos cumplen las especificaciones indicadas en nuestra documentación. Se recomienda repetir la calibración después de un año.

© PeakTech® 09/2021 HR/Ehr.

PeakTech Prüf- und Messtechnik GmbH - Gerstenstieg 4 - DE-22926 Ahrensburg / Alemania +49 (0) 4102 97398-80 +49 (0) 4102 97398-99 info@peaktech.de www.peaktech.de